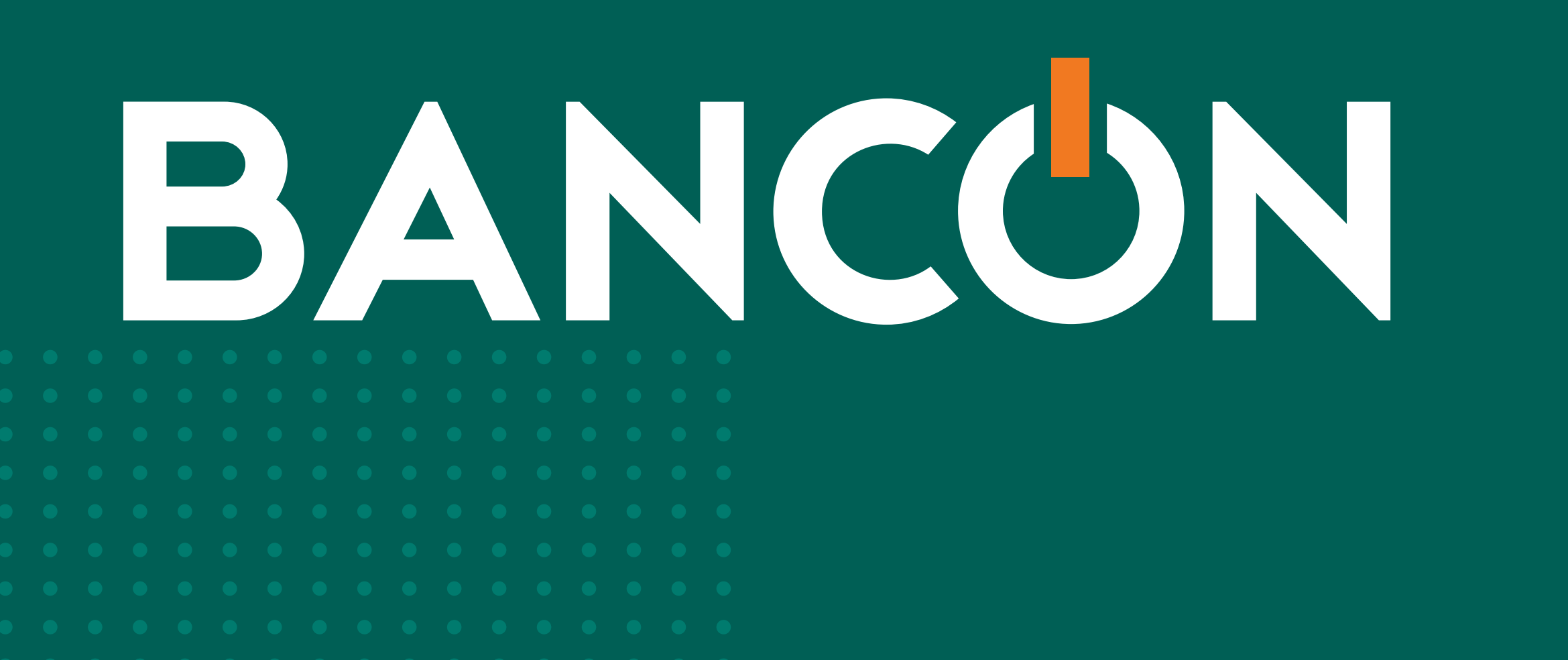

# GUÍA DE USO FACTURA DE CRÉDITO ELECTRÓNICA

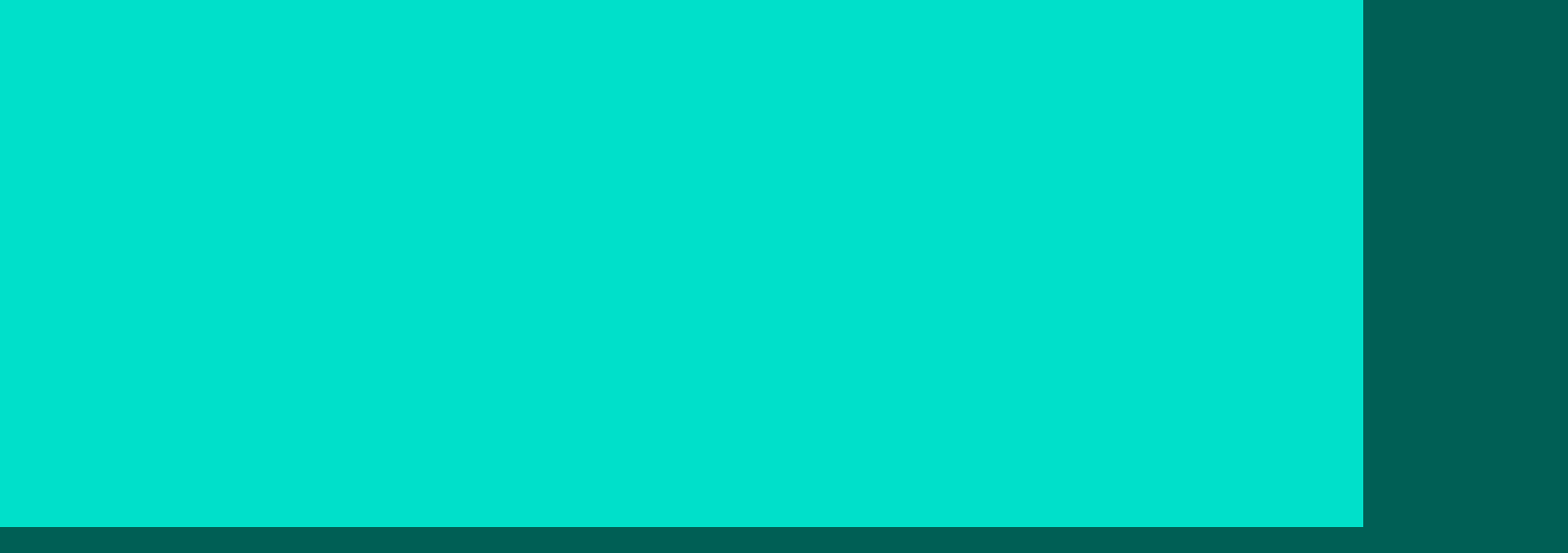

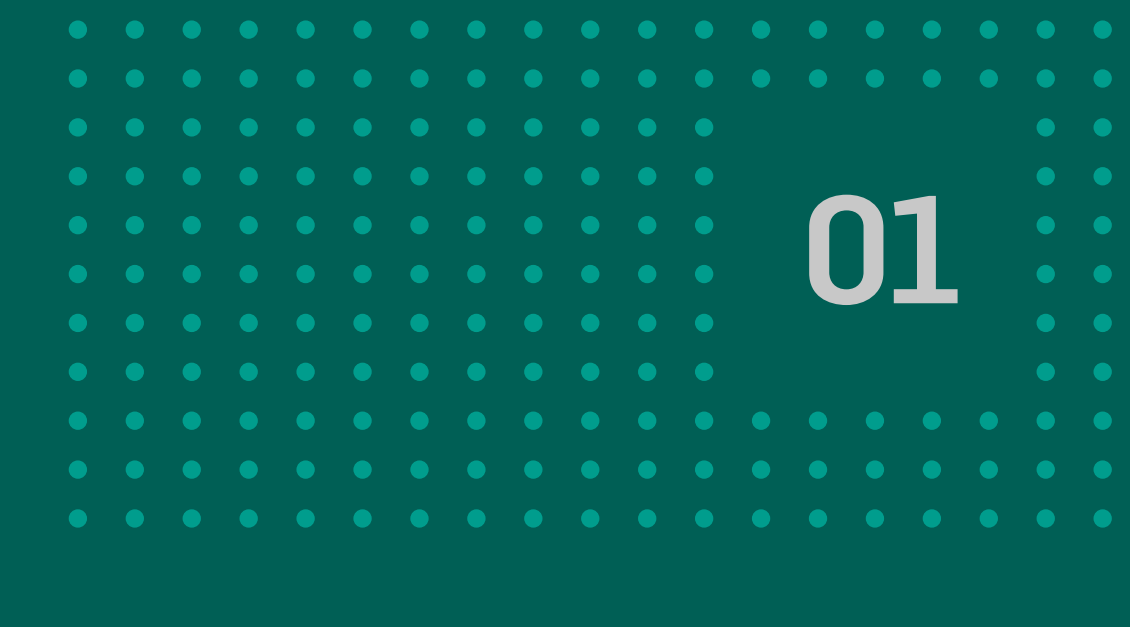

\_

# ÍNDICE

- 03 Qué es factura de crédito electrónica – FCE
- 04 **Descripción de estados y acciones** posibles
- **FCE EN TENENCIA** 80
- 09 Consulta
- 11 Aceptar o rechazar devolución de FCE
- **Transmitir FCE** 14
- Negociar FCE 16
- Admitir/Repudiar transmisión 18

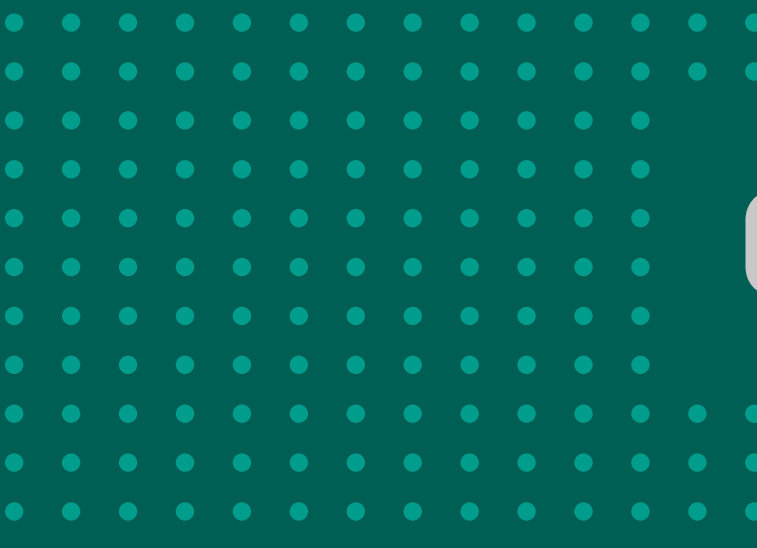

| 22 | Anular transmisión      |
|----|-------------------------|
| 23 | Ingresar/modificar CBL  |
| 30 | FCE A PAGAR             |
| 33 | Solicitar devolución FC |
| 35 | Anular devolución FCE   |
| 37 | Ingresar/Modificar CBU  |

| 74 | ) |  |
|----|---|--|
| J  |   |  |
|    |   |  |
|    |   |  |
|    |   |  |
|    |   |  |
|    |   |  |
|    |   |  |

# 1. ¿QUÉ ES FACTURA DE CRÉDITO ELECTRÓNICA (FCE)?

Una factura de Crédito Electrónica (FCE) es un documento en el cual se reconoce a un deudor por los servicios tomados o bienes comprados a un beneficiario o emisor de la factura.

Una vez emitida la FCE a través del sitio de AFIP, el emisor debe aceptar que la misma sea constituida como un instrumento de crédito negociable en el Sistema de Circulación Abierta (SCA). Una vez ingresada al SCA de COELSA y llegado el vencimiento de la factura, se debitará el monto de la misma de la cuenta del deudor y se acreditará en la cuenta del último beneficiario o tenedor de la factura.

La funcionalidad FACTURA DE CRÉDITO – FCE en BANCÓN, te permitirá acceder al listado de Facturas de Crédito Electrónicas que se encuentren en el SCA, tanto desde el canal web como Mobile.

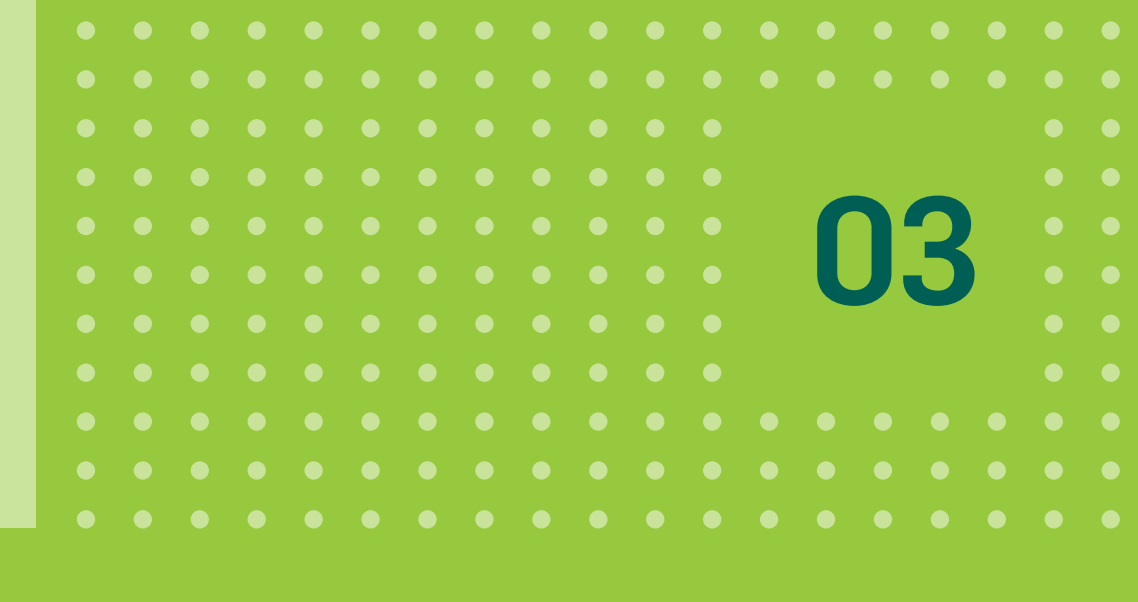

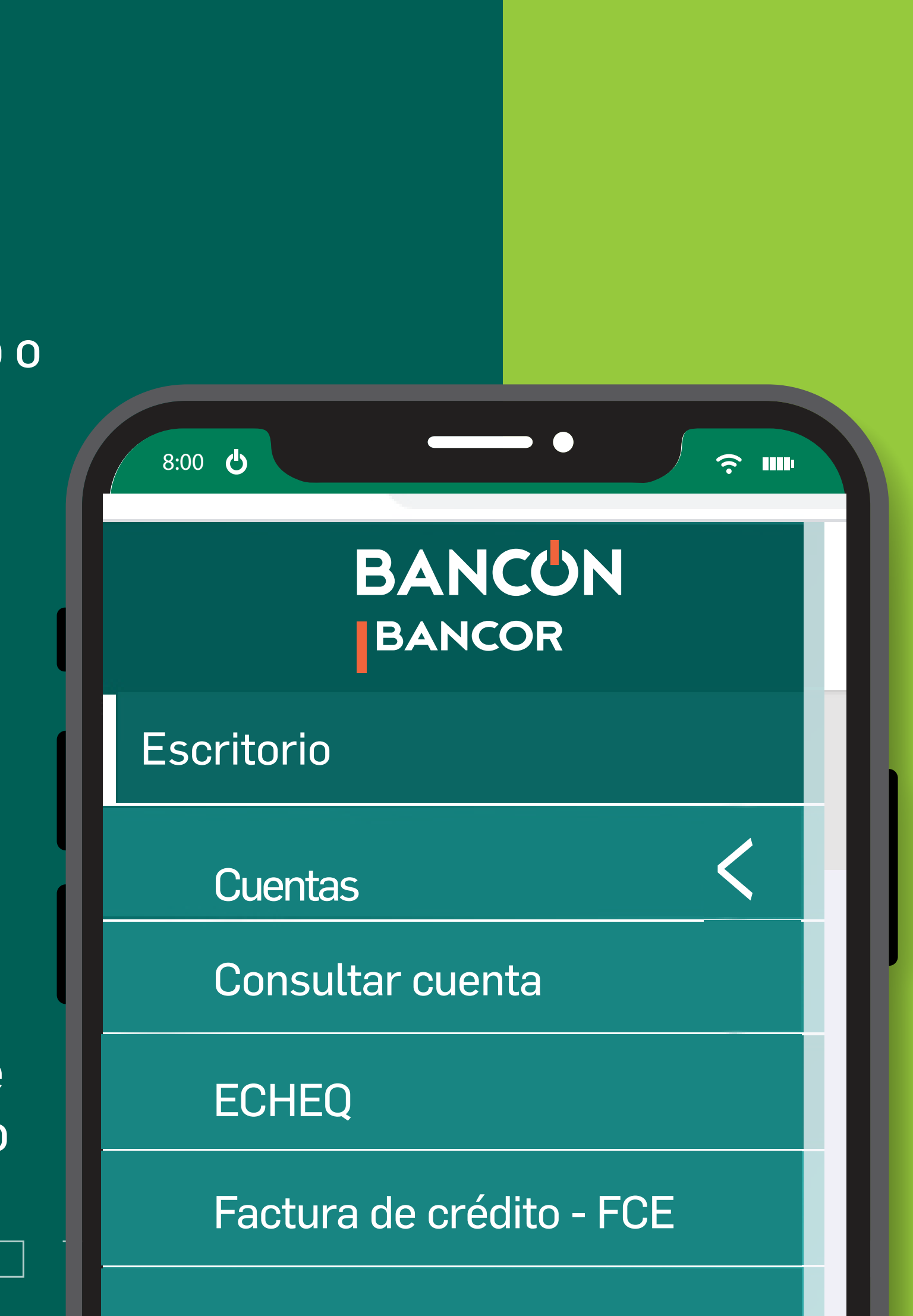

La funcionalidad está disponible en el menú **Cuentas> Factura de crédito – FCE.** 

Al ingresar a dicha opción de menú se visualiza la pantalla de consulta FCE EN TENENCIA. Desde esta pantalla se podrá acceder a la consulta de FCE A PAGAR.

VOLVER AL ÍNDICE

Las FCE podrán tener distintos estados y de acuerdo a cada estado se podrán realizar algunas acciones desde la consulta de FCE EN TENENCIA y/o FCE A PAGAR como se detalla en la siguiente tabla.

#### Al obtener la FCEM desde el ámbito de la AFIP. • Al admitir la transmisión nominal de la FCEM por parte del nuevo beneficiario. • Al anular la transmisión nominal de la FCEM por parte del tenedor. • Al repudiar la transmisión nominal de la FCEM por parte del nuevo beneficiario. • Si 3 días hábiles bancarios anteriores a alcanzar su fecha de vencimiento, la FCEM continúa en estado 'Activa-Pendiente', cambiará automáticamente su estado a 'Activa'. ACTIVA • Al anular la transmisión para negociación de la FCEM por parte del tenedor. • Al repudiar la transmisión para negociación de la FCEM por parte de la IMF. • Si 3 días hábiles bancarios anteriores a alcanzar su fecha de vencimiento, la FCEM continúa en estado 'Negociación - Pendiente', cambiará automáticamente su estado a 'Activa'. • Al rechazar la solicitud de devolución de la FCEM por parte del tenedor. • Al anular la solicitud de devolución de la FCEM por parte del deudor. • Al rescatar la factura enviada para su negociación a la IMF por parte del nuevo beneficiario o tenedor.

**ESTADO** 

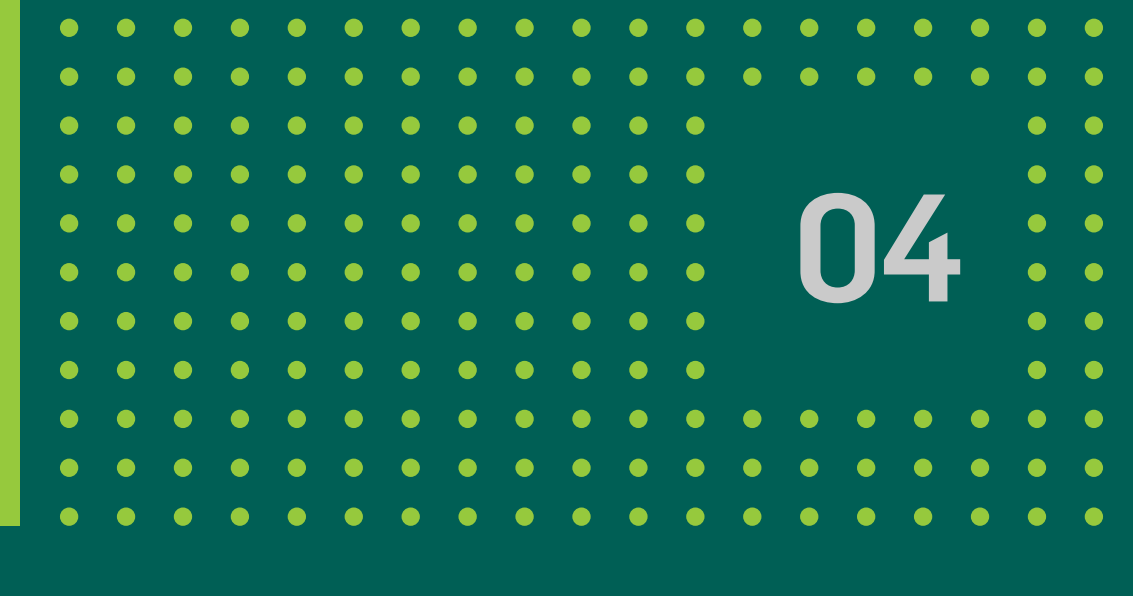

#### DESCRIPCIÓN

#### **ACCIONES POSIBLES**

#### FCE en TENENCIA

- Transmitir FCE
- Negociar FCE

**FCE a PAGAR** 

Solicitar Devolución FCE

#### FCE en TENENCIA y FCE a PAGAR:

Informar/modificar CBU

VOLVER AL ÍNDICE

| ESTADO                   | DESCRIPC                                                                                                    |
|--------------------------|----------------------------------------------------------------------------------------------------|
| ACTIVA<br>PENDIENTE      | <ul> <li>Al iniciar la solicitud de devolución de la FCE mientras no haya sido anulada por este último por su tenedor.</li> <li>Al transmitir nominalmente la FCEM al nuev haya sido repudiada ni admitida por este últin tenedor.</li> </ul> |
| NEGOCIACIÓN<br>PENDIENTE | <ul> <li>Al transmitir para su negociación la FCEM a f<br/>no haya sido ni admitida ni repudiada por este<br/>tenedor.</li> </ul>                                                                                                    |
| DEVOLUCIÓN<br>PENDIENTE  | <ul> <li>Al admitir la transmisión para su negociación<br/>una Infraestructura de Mercado (IMF) habilitad</li> </ul>                                                                                                    |

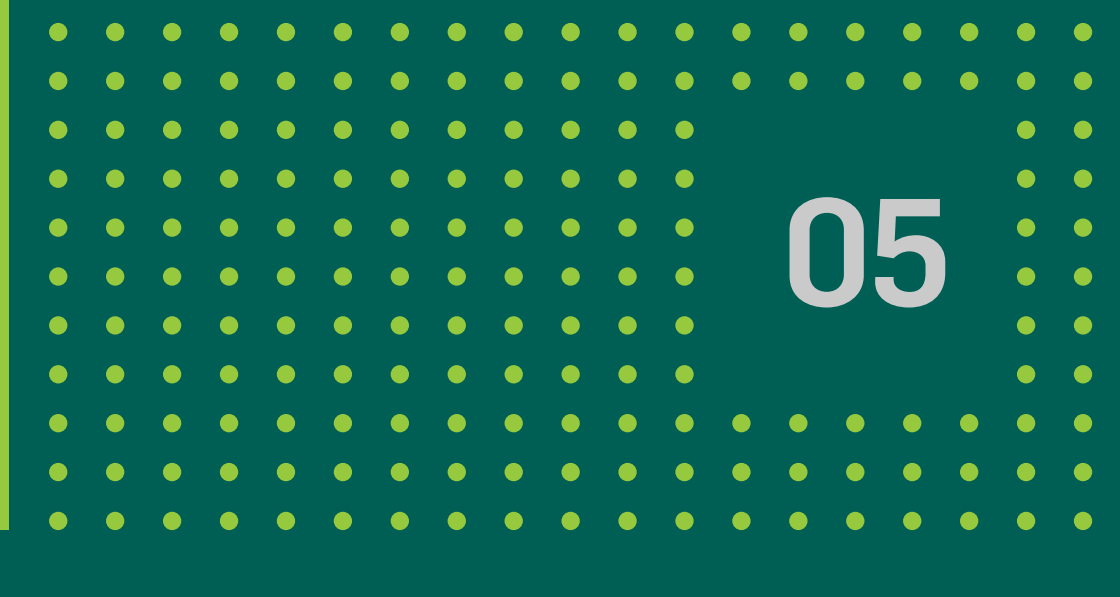

#### CIÓN

- EM por parte del deudor, o ni admitida ni repudiada
- vo beneficiario mientras no mo ni anulada por su

#### favor de la IMF, mientras te último ni anulada por su

#### on de la FCEM por parte de ada por el BCRA para operar.

#### **ACCIONES POSIBLES**

#### FCE en TENENCIA

- Admitir Transmisión FCE
- Repudiar Transmisión FCE
- Anular Transmisión FCE

#### FCE en TENENCIA y FCE a PAGAR:

Informar/modificar CBU

#### FCE en TENENCIA

- Admitir Transmisión FCE
- Repudiar Transmisión FCE
- Anular Transmisión FCE

#### FCE a PAGAR:

Informar/modificar CBU

#### FCE en TENENCIA

- Aceptar devolución FCE
- Rechazar devolución FCE

#### FCE a PAGAR:

- Anular devolución FCE
- Informar/modificar CBU

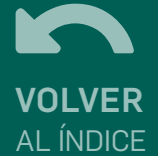

| ESTADO                      | DESCRIPC                                                                                                    |
|-----------------------------|----------------------------------------------------------------------------------------------------|
| NEGOCIACIÓN                 | <ul> <li>Al admitir la transmisión para su negociaciór<br/>una Infraestructura de Mercado (IMF) habilitad</li> </ul>                                                                                                    |
| PAGA (CON O<br>SIN MARCAS*) | <ul> <li>Luego del resultado exitoso del proceso de F<br/>la FCEM.</li> <li>Al admitir la solicitud de devolución de la FC<br/>deudor, mientras no haya sido anulada por est<br/>repudiada por el tenedor.</li> </ul>                                                           |
| IMPAGA (SIN<br>MARCAS*)     | <ul> <li>No fue informada la CBU de débito.</li> <li>No fue informada la CBU de crédito, pero si fe</li> <li>Moneda de la factura distinta a Pesos o Dóla</li> <li>La FCEM nunca fue rescata del estado 'Negoe</li> <li>Luego del resultado no exitoso del proceso o</li> </ul> |
| IMPAGA<br>(CON MARCA*       | <ul> <li>Indica si para la FCEM Impaga se ha iniciado</li> </ul>                                                                                                    |

(CON MARCA\* "SOLICITANDO ACUERDO")

• Indica si para la FCEM Impaga se ha iniciado una solicitud de devolución por parte del deudor.

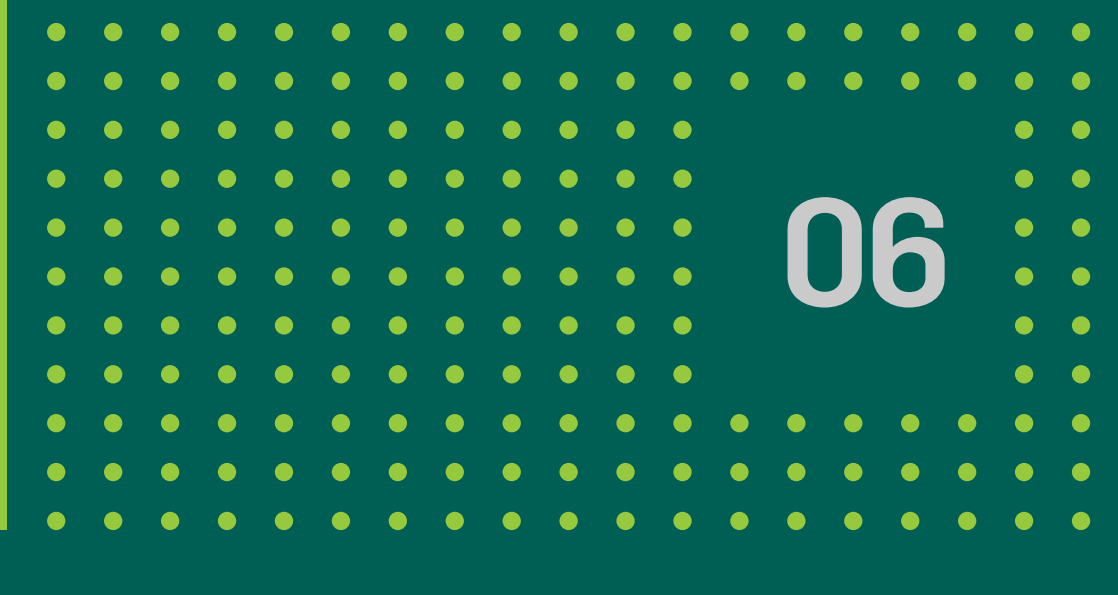

#### CIÓN

#### **ACCIONES POSIBLES**

on de la FCEM por parte de ada por el BCRA para operar. FCE a PAGAR:Informar/modificar CBU

Pago Directo Inmediato de

CEM iniciada por parte del ste último, ni admitida ni

N/A

FCE a PAGAR:Solicitar devolución FCE.

fue informada la CBU de débito. ares sin acuerdo de pago. ociación'.

de Pago Directo Inmediato de la FCEM.

FCE en TENENCIA

- Aceptar devolución FCE
- Rechazar devolución FCE

FCE a PAGAR:

Anular devolución FCE

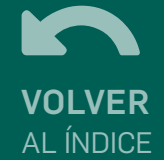

| ESTADO                                               | DESCRIPCIÓN                                                                                                    | ACCIONES POSIBLES |
|------------------------------------------------------|----------------------------------------------------------------------------------------------------|-------------------|
| IMPAGA (CON<br>MARCA* "EN<br>NEGOCIACIÓN<br>IMPAGA") | <ul> <li>Indica si la FCEM Impaga fue como resultado de no haber sido nunca<br/>rescatada de su negociación.</li> </ul>                       | N/A               |
| IMPAGA<br>(CON MARCA*<br>"CAL EMITIDO")              | <ul> <li>Indica si para la FCEM Impaga fue emitido el certificado de acciones<br/>legales.</li> </ul>                                         | N/A               |
| IMPAGA<br>(CON MARCA*<br>"ACUERDO<br>DE PAGO")       | <ul> <li>Indica si para la FCEM Impaga se ha admitido por parte del tenedor la<br/>solicitud de devolución iniciada por su deudor.</li> </ul> | N/A               |

\*LAS MARCAS PODRÁN VISUALIZARSE INGRESANDO AL DETALLE DE LA FCE.

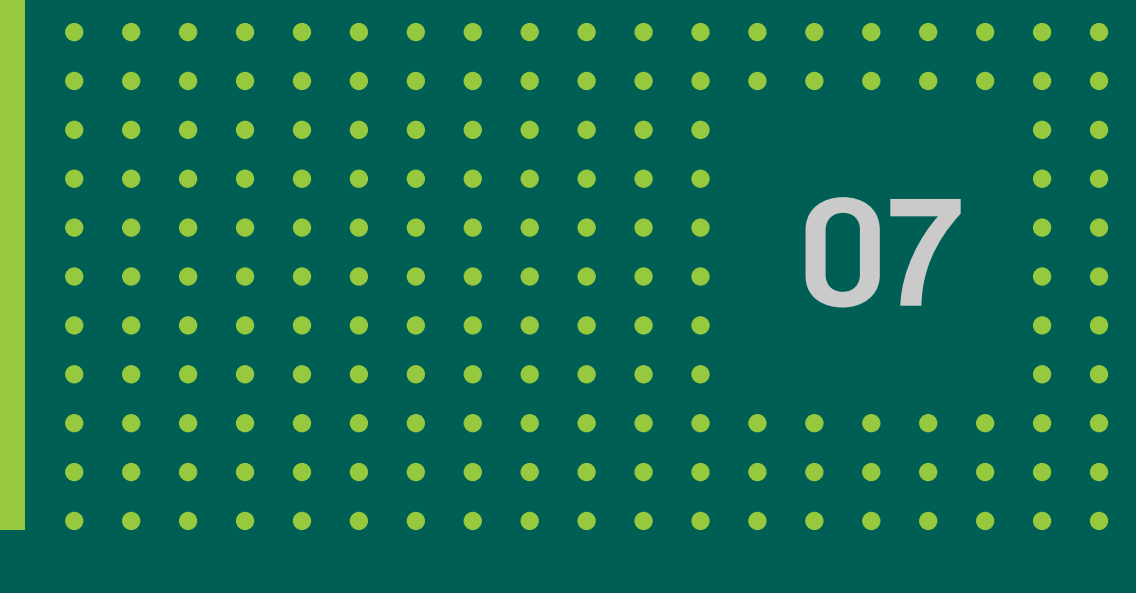

**VOLVER** AL ÍNDICE

# 3. ¿CÓMO FUNCIONA?

# **FCE EN TENENCIA**

#### **CONSULTA**

Al seleccionar la opción FACTURA DE CRÉDITO – FCE en el menú del escritorio, se muestra la pantalla de búsqueda de FCE EN TENENCIA.

| FCE en Tenencia  |       |  |
|------------------|-------|--|
| Fecha de Emisión |       |  |
| Desde            | Hasta |  |
|                  | Ő     |  |
| Estado           |       |  |
|                  |       |  |
|                  |       |  |

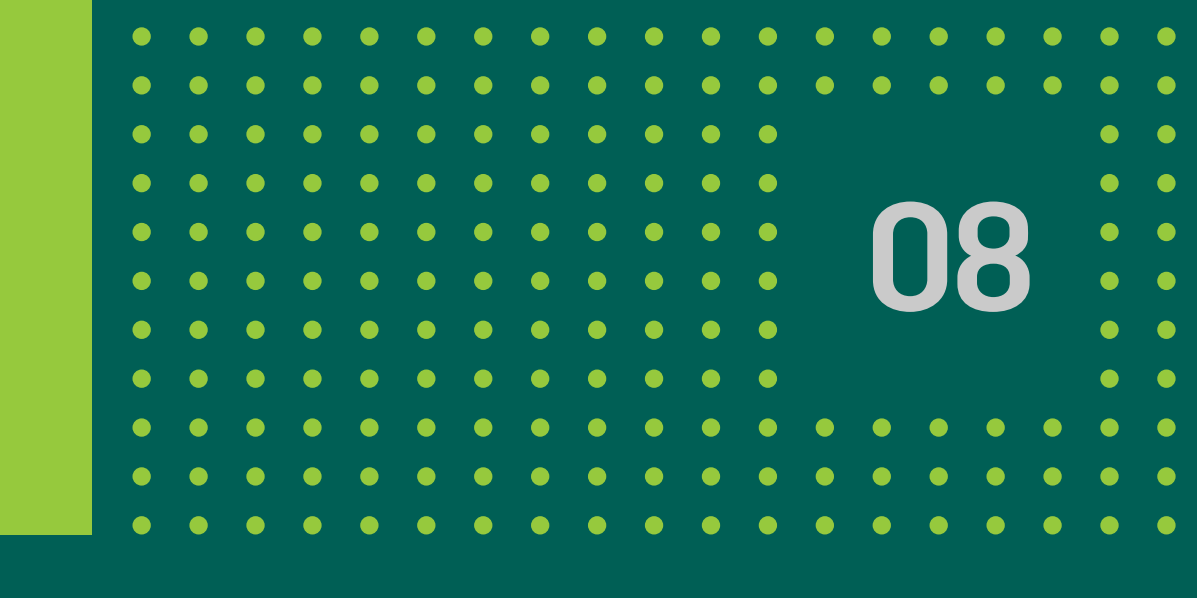

#### LAS OPCIONES DE BÚSQUEDA SON LAS SIGUIENTES:

- Fecha de Emisión.
- Fecha de vencimiento.
- Estado. Lista los estados posibles de las facturas:

Activa-Pendiente/Negociación-Pendiente/Devolución-Pendiente/ Negociación/Paga/Impaga.

• Deudor: número de CUIL/CUIT/CDI de quien aceptó la exposición de la FCEM.

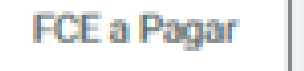

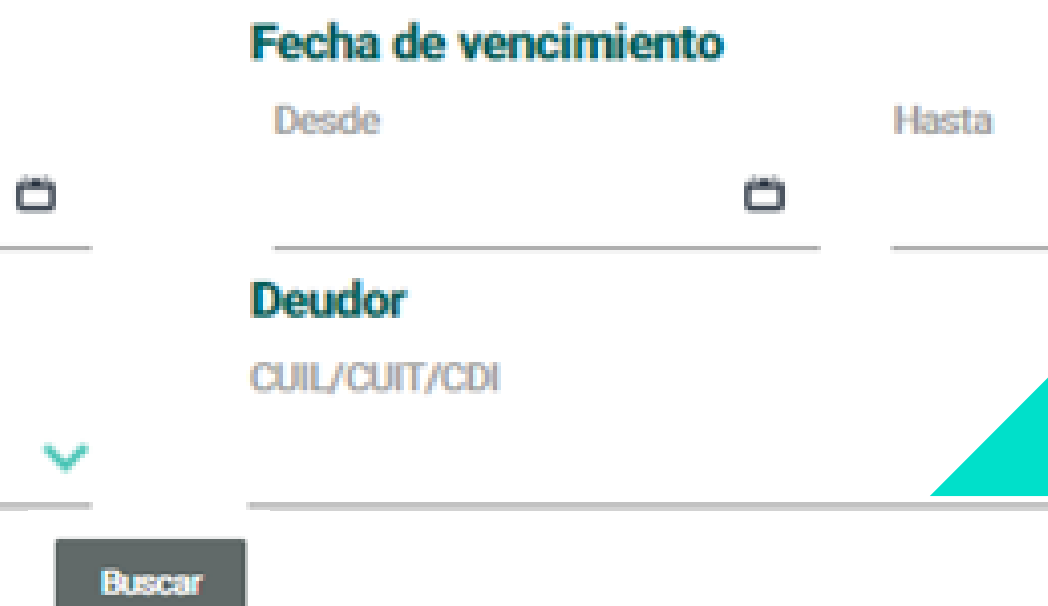

La consulta puede realizarse sin completar los filtros. Haciendo click en el botón BUSCAR se muestra el listado de FCE ordenados en forma descendente por fecha de emisión. Esta lista muestra un total de 20 registros por página.

VOLVER AL ÍNDICE

# FCE EN TENENCIA - Consulta

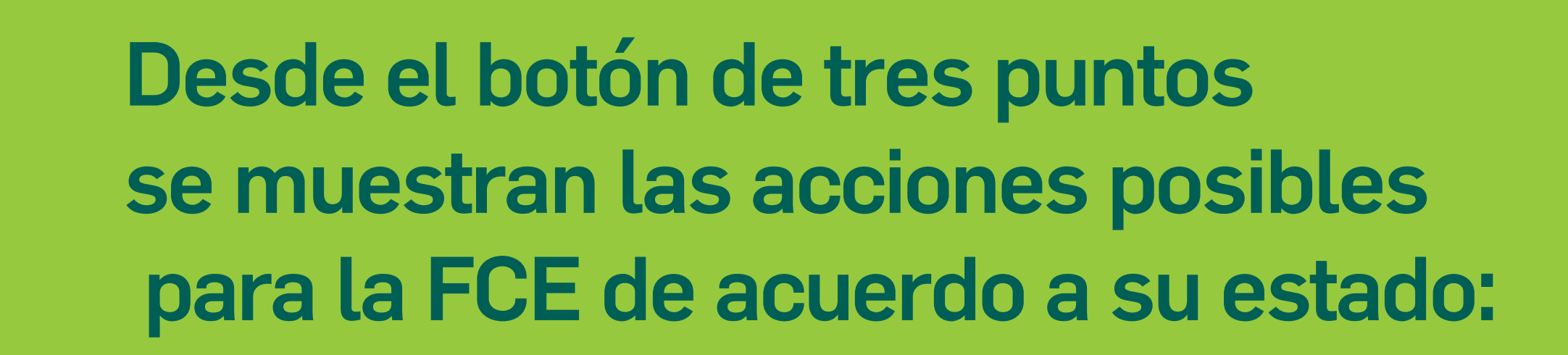

| 0 | Test - Banco 020 | ACTIVA | \$ 194,84 | 22/07/2021 | 21/08/2021                             |
|---|------------------|--------|-----------|------------|----------------------------------------|
| 0 | Test - Banco 020 | ACTIVA | \$194,84  | 22/07/2021 | 21/08/2021                             |
| 0 | Test - Banco 020 | ACTIVA | \$ 194,84 | 22/07/2021 | Transmitir FCE                         |
| 0 | Test - Banco 020 | ACTIVA | \$ 194,84 | 22/07/2021 | Ingresar/Modificar CBU<br>Negociar ECE |
| 0 | Test - Banco 020 | ACTIVA | \$194,84  | 22/07/2021 | 21/08/2021 :                           |

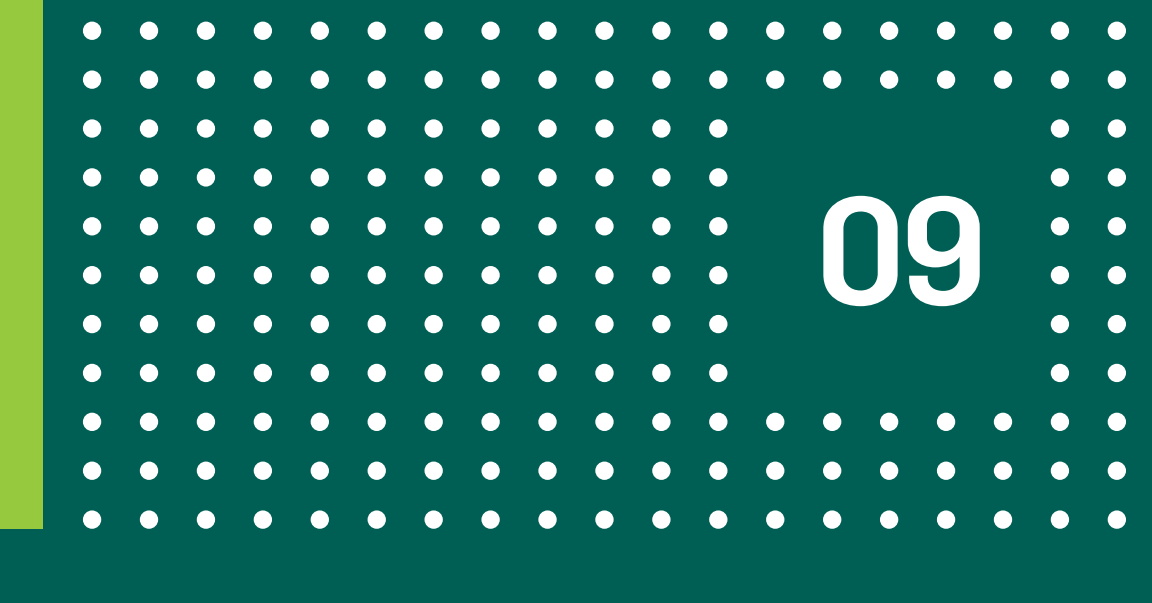

#### Haciendo clic sobre una de los registros se muestra el detalle del mismo.

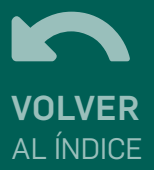

# FCE EN TENENCIA - Consulta

| Detalle de FOF                           | Detalle de FCE                           |     |                          |                                                 |
|------------------------------------------|------------------------------------------|-----|--------------------------|-------------------------------------------------|
| Estado                                   | Estado<br>Moneda                         |     | ACTIVA                   | Monto<br>\$ 194,84                              |
| Moneda                                   | Fecha de Emisión<br>Fecha de Vencimiento |     | 29/07/2021<br>28/08/2021 | Tipo de aceptación<br>Código de Visualización C |
| Fecha de Emisión<br>Fecha de Vencimiento | Datos del Emisor                         |     |                          | Datos del Tenedor<br>Nombre                     |
| Datos del Emisor                         | CUIL/CUIT                                |     |                          | CUIT<br>CBU                                     |
| CUIL/CUIT                                | _                                        | -   | CUIT<br>CBU              |                                                 |
| Datos del Comprobante                    |                                          |     | Datos del Deudor         |                                                 |
| Puntos de Venta                          |                                          | 1   | Nombre                   |                                                 |
| Tipo de Comprobante                      |                                          | 20  | CUIT                     |                                                 |
| Nro de Comprobante                       |                                          | 461 | CBU                      |                                                 |
| En proceso de pago                       |                                          | No  | Solicitando acuerdo      |                                                 |
| Pago anticipado                          |                                          | No  | Acuerdo de pago          |                                                 |
| CAL emitido                              |                                          | No  | En negociación impaga    |                                                 |

Volver

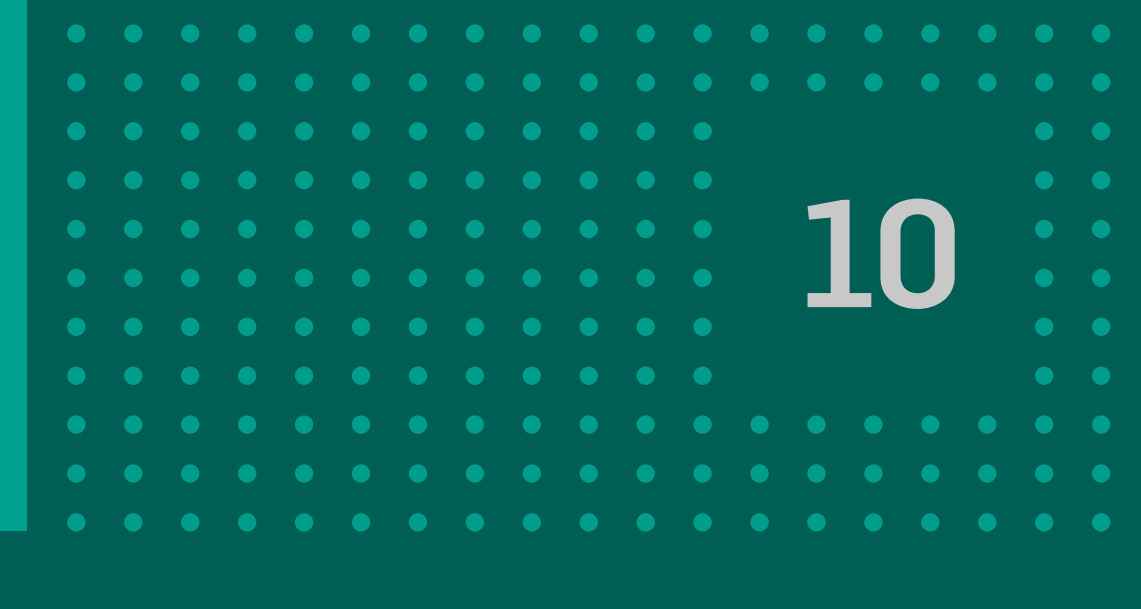

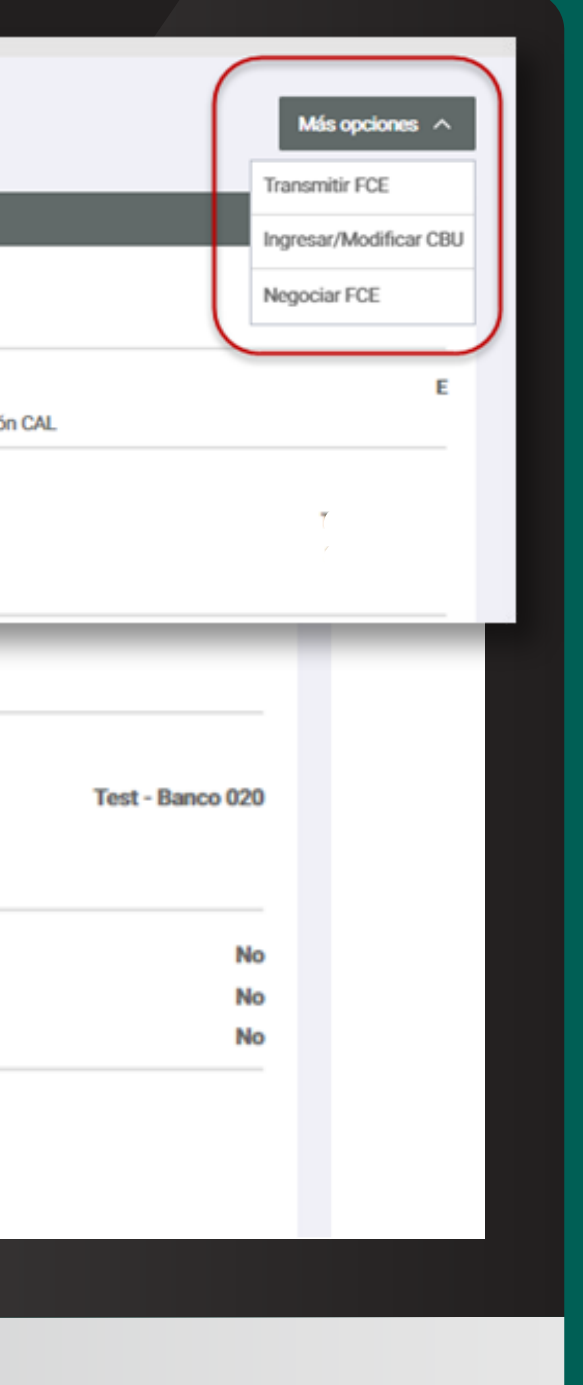

El botón **MÁS OPCIONES** muestra las acciones que pueden realizarse sobre la FCE, estas son las mismas que se muestran al hacer click en el botón de tres puntos junto a cada registro de la grilla.

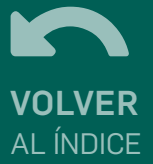

#### FCE EN TENENCIA - Aceptar o rechazar devolución de FCE

#### Para aceptar o rechazar una solicitud de devolución de FCE, es necesario, identificar en el listado de facturas en tenencia, las que indiquen el estado **DEVOLUCIÓN-PENDIENTE**.

| 0 | CUIT Deudor | Razón Social Deudor | Estado               | Monto     | Fecha Emisión  | Fecha De Pago        |
|---|-------------|---------------------|----------------------|-----------|----------------|----------------------|
| Ο |             | Test - Banco 020    | DEVOLUCION-PENDIENTE | \$ 194,84 | 29/07/2021     | 28/08/2021           |
| 0 |             | Test - Banco 020    | DEVOLUCION-PENDIENTE | \$ 194,84 | 22/07/2021 Inc | gresar/Modificar CBU |
| 0 |             | Test - Banco 020    | DEVOLUCION-PENDIENTE | \$ 194,84 | 22/07/2021     | eptar devolución FCE |
| 0 |             | Test - Banco 020    | DEVOLUCION-PENDIENTE | \$ 194,84 | 22/07/2021     | 21/08/2021           |
| 0 |             | Test - Banco 020    | DEVOLUCION-PENDIENTE | \$ 194,84 | 20/07/2021     | 19/08/2021           |

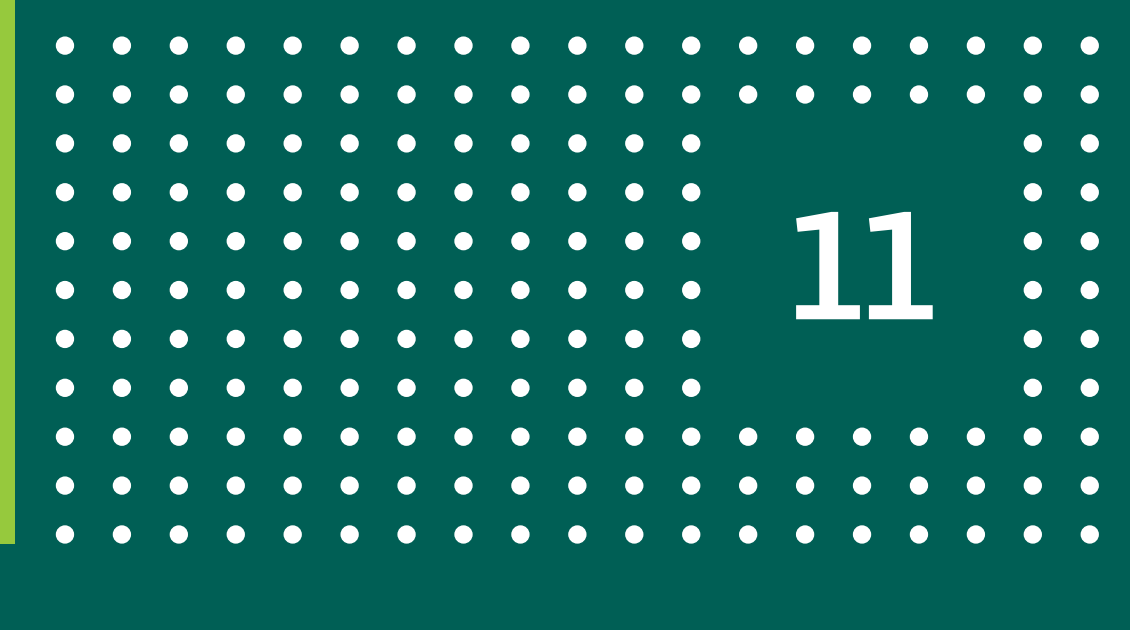

Ambas acciones pueden realizarse desde los 3 puntos al final de la fila, o desde el detalle de la factura, haciendo click en el botón MÁS OPCIONES.

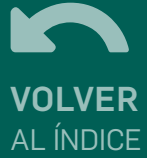

### FCE EN TENENCIA - Aceptar o rechazar devolución de FCE

| is a aceptar la solicitud de devolución de la sigu | ente Factura de Crédito Electrónica |                 |
|----------------------------------------------------|-------------------------------------|-----------------|
| Empresa Deudora S.A.                               |                                     |                 |
| Cuit Nro                                           |                                     |                 |
| CUIT emisor:<br>Tipo comprohante: 20               |                                     |                 |
| Punto de venta: 1                                  |                                     |                 |
| Nro. comprobante: 421                              |                                     |                 |
| Emitido: 20/07/2021                                |                                     |                 |
| Monto                                              |                                     | \$ 194,84       |
|                                                    |                                     | Total \$ 194,84 |
|                                                    |                                     |                 |
|                                                    |                                     |                 |

ACEPTAR: hacé click en la opción ACEPTAR DEVOLUCIÓN FCE, aceptá términos y condiciones y dale click en CONTINUAR.

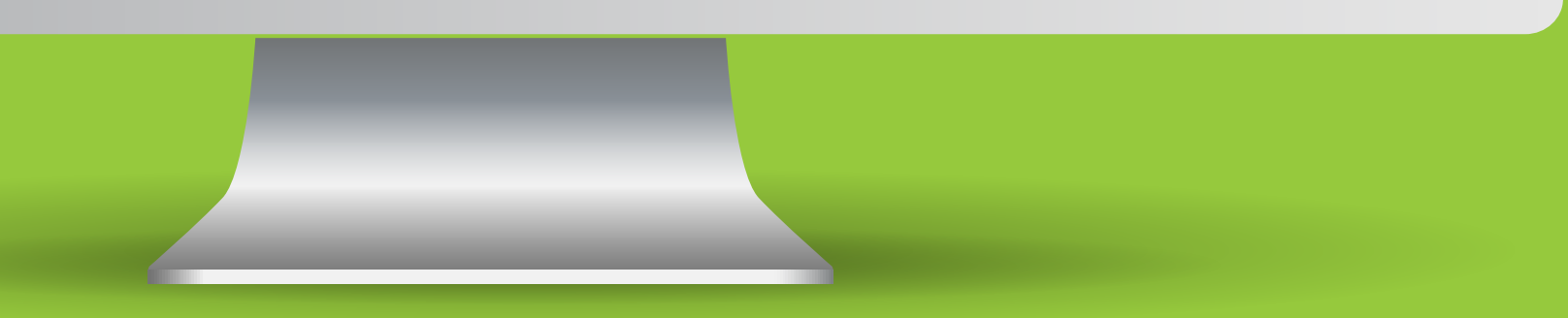

| Rechazar Soli   | icitud de Devolución de F              | CE                                  |    |                 |
|-----------------|----------------------------------------|-------------------------------------|----|-----------------|
| Vas a solicitar | el rechazo de la devolución de la sigu | iente Factura de Crédito Electrónic | ca |                 |
| Test-           | Banco 020                              |                                     |    |                 |
| Cuit N          | ro.                                    |                                     |    |                 |
| Tipo c          | omprobante: 20                         |                                     |    |                 |
| Punto<br>Nro. d | de venta: 1<br>o Comprehente: 231      |                                     |    |                 |
| Emitid          | lo: 08/06/2021                         |                                     |    |                 |
| Monto           |                                        |                                     |    | \$ 194,84       |
|                 |                                        |                                     |    | Total \$ 194,84 |
|                 |                                        |                                     |    |                 |
|                 |                                        |                                     |    |                 |
|                 | Términes y condiciones                 |                                     |    |                 |

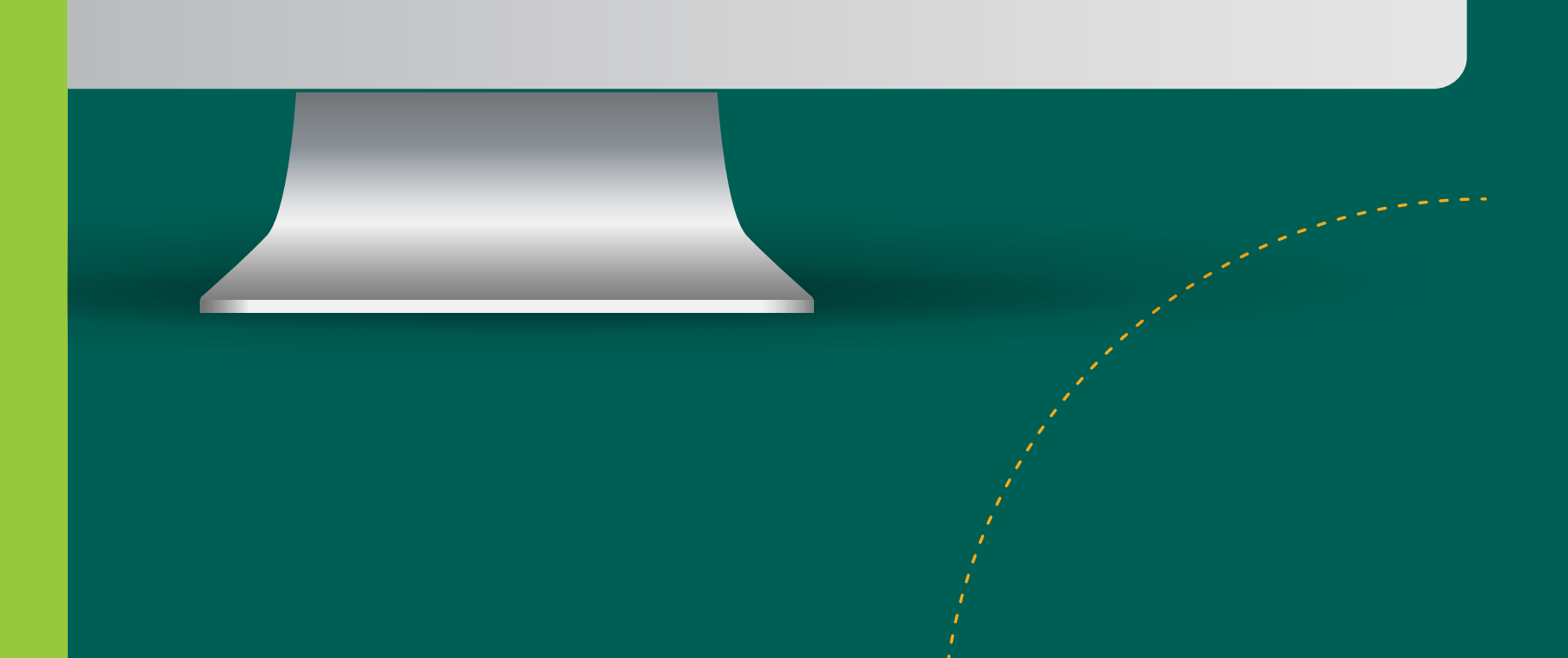

RECHAZAR: hacé click en la opción RECHAZAR DEVOLUCIÓN FCE, indicá el motivo de rechazo, aceptá términos y condiciones y hacé click en CONTINUAR.

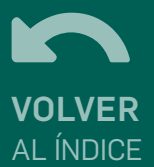

### FCE EN TENENCIA - Aceptar o rechazar devolución de FCE

Para ambos casos la transacción continúa de la misma manera: Firmar y aceptar la operación haciendo click en ACEPTAR.

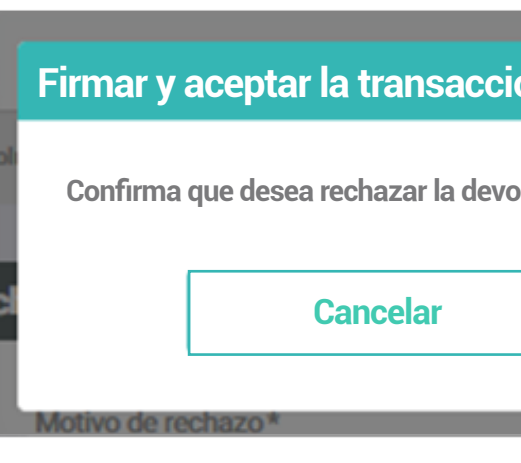

Rechazar Solicitud de Devoluci

Código tra Estado Fecha de

> Factura d Motivo de r

CUIT emis Tipo comp Punto de v Nro. Comp Fecha de l Fecha de l Moneda Monto Razón Soc CUIT Deud

Firmas Preparado

Autorizade

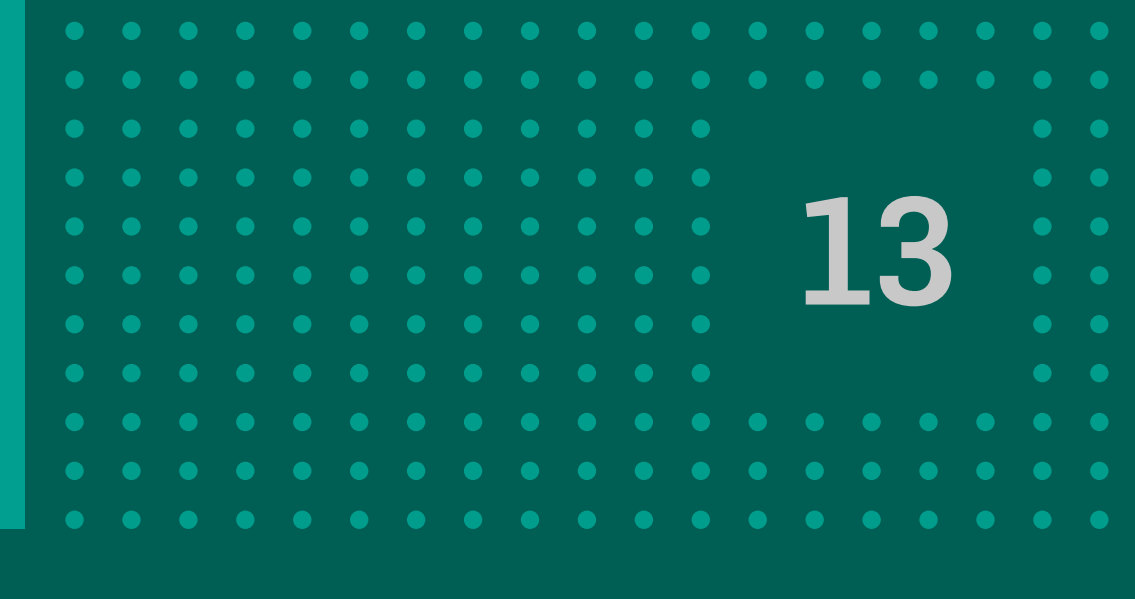

| ión                                   | ×                                           |  |
|---------------------------------------|---------------------------------------------|--|
| olución de la factura de Crédito Elec | ctrónica 231                                |  |
| Aceptar                               |                                             |  |
| a da 1976                             |                                             |  |
|                                       |                                             |  |
|                                       |                                             |  |
| Aprobada                              |                                             |  |
| nsacción<br>gecución                  | 271A68<br>Finalizado<br>01/08/2021 13:06:52 |  |
| e Crédito Electrónica                 |                                             |  |
| rechazo<br>ar                         | Por acuerdo.                                |  |
| robante<br>enta<br>robante            | 20<br>1<br>231                              |  |
| misión<br>fencimiento                 | 07/06/2021<br>07/07/2021<br>ARS<br>5.194.84 |  |
| tal Deudor<br>or                      | Test - Banco 020                            |  |
| por                                   |                                             |  |
| por                                   |                                             |  |
|                                       | Web                                         |  |
| Continuar                             |                                             |  |
|                                       |                                             |  |

Se mostrará la pantalla con los datos de la operación finalizada.

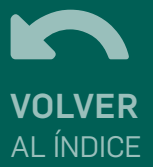

# **FCE EN TENENCIA - Transmitir FCE**

ACTIVA.

beneficiario ACTUAL.

| Ο | CUIT Deudor | Razón Social Deudor | I |
|---|-------------|---------------------|---|
| 0 |             | Test - Banco 020    |   |
| 0 |             | Test - Banco 020    |   |
| 0 |             | Test - Banco 020    |   |
| 0 |             | Test - Banco 020    |   |
| 0 |             | Test - Banco 020    |   |
|   |             |                     |   |

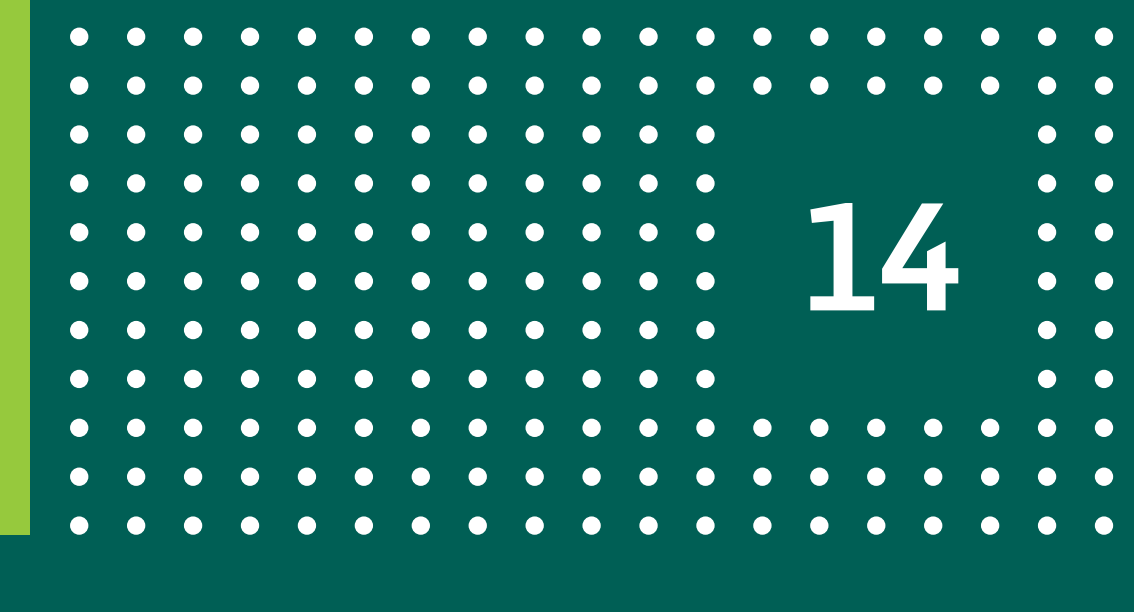

#### Una FCE se podrá trasmitir de forma NOMINAL a una PNFC (proveedores no financieros de créditos). Esta acción solo se podrá hacer desde el panel FCE en tenencia y si el estado es

#### La acción, estará disponible únicamente para el tenedor o

| La operación podrá realizarse desde     |
|-----------------------------------------|
| los tres puntos correspondientes a      |
| una fila del listado de FCE, o desde el |
| detalle de la FCE haciendo click en el  |
| botón MÁS OPCIONES.                     |

| ACTIVA | \$ 194,84 | 23/07/2021 | 22/08/2021                             |
|--------|-----------|------------|----------------------------------------|
| ACTIVA | \$ 194,84 | 22/07/2021 | 21/08/2021                             |
| ACTIVA | \$ 194,84 | 22/07/2021 | Transmitir FCE                         |
| ACTIVA | \$ 194,84 | 22/07/2021 | Ingresar/Modificar CBU<br>Neoociar FCF |
| ACTIVA | \$ 194,84 | 22/07/2021 | 21/08/2021                             |

Fecha Emisio

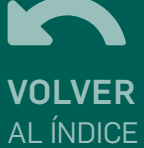

### FCE EN TENENCIA - Transmitir FCE

| Destinatario *                                                             |                 |
|----------------------------------------------------------------------------|-----------------|
| Motivo de Transmisión *                                                    |                 |
| Vas a solicitar la transmisión de la siguiente Factura de Crédito Electrón | tica            |
| Test - Banco 020                                                           |                 |
| Cuit Nro                                                                   |                 |
| Curt Emisor:                                                               |                 |
| Punto de venta: 1                                                          |                 |
| Nro. de Comprobante: 431                                                   |                 |
| Emitido: 22/07/2021                                                        |                 |
| Monto                                                                      | \$ 194,84       |
|                                                                            | Total \$ 194,84 |
|                                                                            |                 |
|                                                                            |                 |
| Aceptar Términos y condiciones                                             |                 |
|                                                                            |                 |

Hacé click en la opción TRANSMITIR FCE y luego: 1. Indicá el CUIT de la PNFC en el campo DESTINATARIO. 2. Indicá un motivo. 3. Aceptá términos y condiciones. 4. Hacé click en CONTINUAR.

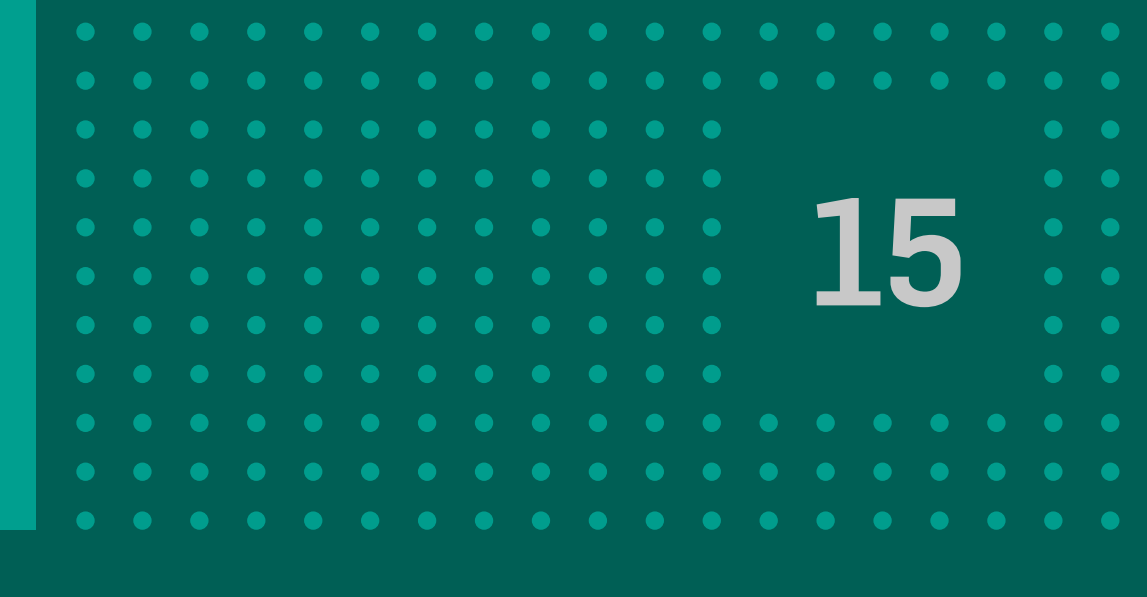

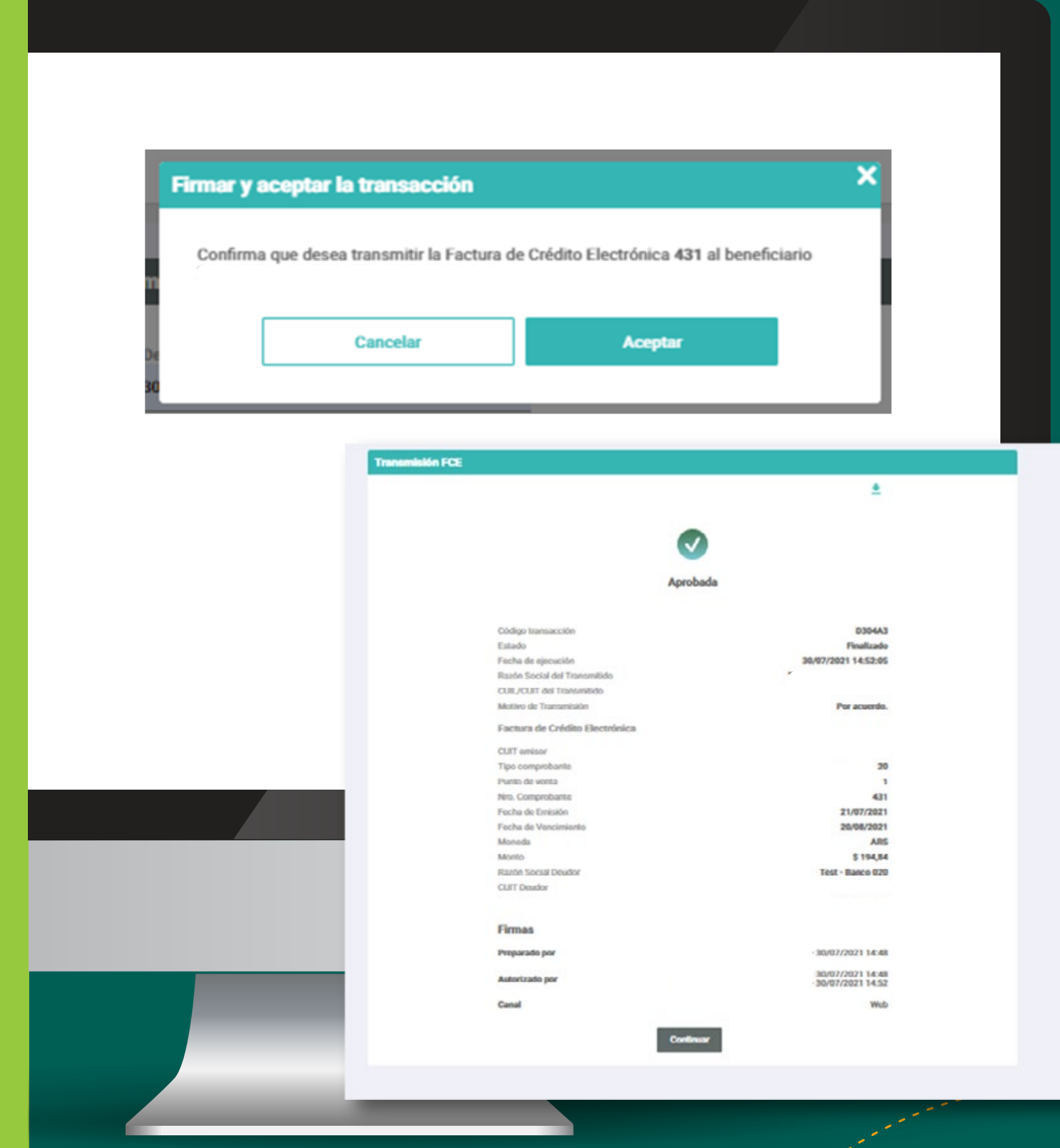

Firmar y aceptar la transacción haciendo click en ACEPTAR. Se mostrará la pantalla con los datos de la operación finalizada.

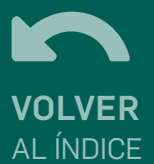

### **FCE EN TENENCIA - Negociar FCE**

Una FCE se podrá trasmitir PARA NEGOCIACIÓN a una IMF (infraestructura de mercado financiera). Esta acción solo se podrá hacer desde el panel FCE en tenencia y si el estado es ACTIVA.

La acción, estará disponible únicamente para el tenedor o beneficiario ACTUAL.

| Ο | CUIT Deudor | Razón Social Deudor |
|---|-------------|---------------------|
| 0 |             | Test - Banco 020    |
| 0 |             | Test - Banco 020    |
| 0 |             | Test - Banco 020    |
| 0 |             | Test - Banco 020    |
| 0 |             | Test - Banco 020    |
| 0 |             | Test - Banco 020    |
| 0 |             | Test - Banco 020    |
| 0 |             | Test - Banco 020    |

|        |           |               | La operad              |
|--------|-----------|---------------|------------------------|
| Estado | Monto     | Fecha Emisión | los tres p             |
| ACTIVA | \$ 194,84 | 23/07/2021    | detalle de             |
| ACTIVA |           | 23/07/2021    | botón <b>M</b> Á       |
| ACTIVA | \$ 194,84 | 23/07/2021    |                        |
| ACTIVA | \$ 194,84 | 22/07/2021    | 21/08/2021             |
| ACTIVA | \$ 194,84 | 22/07/2021    | 21/08/2021             |
| ACTIVA | \$ 194,84 | 22/07/2021    | Transmitir FCE         |
| ACTIVA | \$ 194,84 | 22/07/2021    | Ingresar/Modificar CBU |
| ACTIVA | \$ 194,84 | 22/07/2021    | 21/08/2021 :           |

ación podrá realizarse desde puntos correspondientes a del listado de FCE, o desde el de la FCE haciendo click en el IÁS OPCIONES.

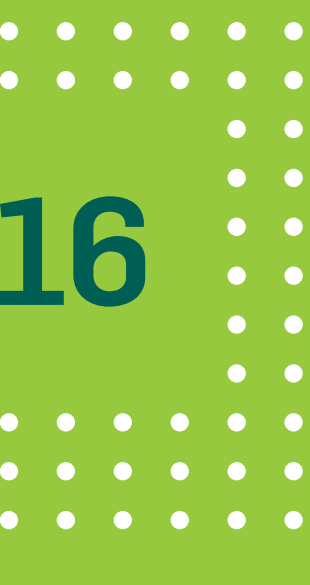

### **FCE EN TENENCIA - Negociar FCE**

| Destinatario *                                      |                            |
|-----------------------------------------------------|----------------------------|
| Motivo de Transmisión *                             |                            |
| Vas a solicitar la transmisión de la siguiente Fact | ura de Crédito Electrónica |
| Test - Banco 020                                    |                            |
| Cuit Inisor:                                        |                            |
| Tipo comprobante: 20                                |                            |
| Punto de venta: 1                                   |                            |
| Nro. de Comprobante: 431                            |                            |
| Emitido: 22/07/2021                                 |                            |
| Monto                                               | \$ 194,84                  |
|                                                     | Total \$ 194,84            |
|                                                     |                            |
|                                                     |                            |
|                                                     |                            |

Hacé click en la opción NEGOCIAR FCE y luego: 1. Indicá el CUIT de la IMF en el campo DESTINATARIO. 2. Indicá un motivo. 3. Aceptá términos y condiciones. 4. Hacé click en CONTINUAR.

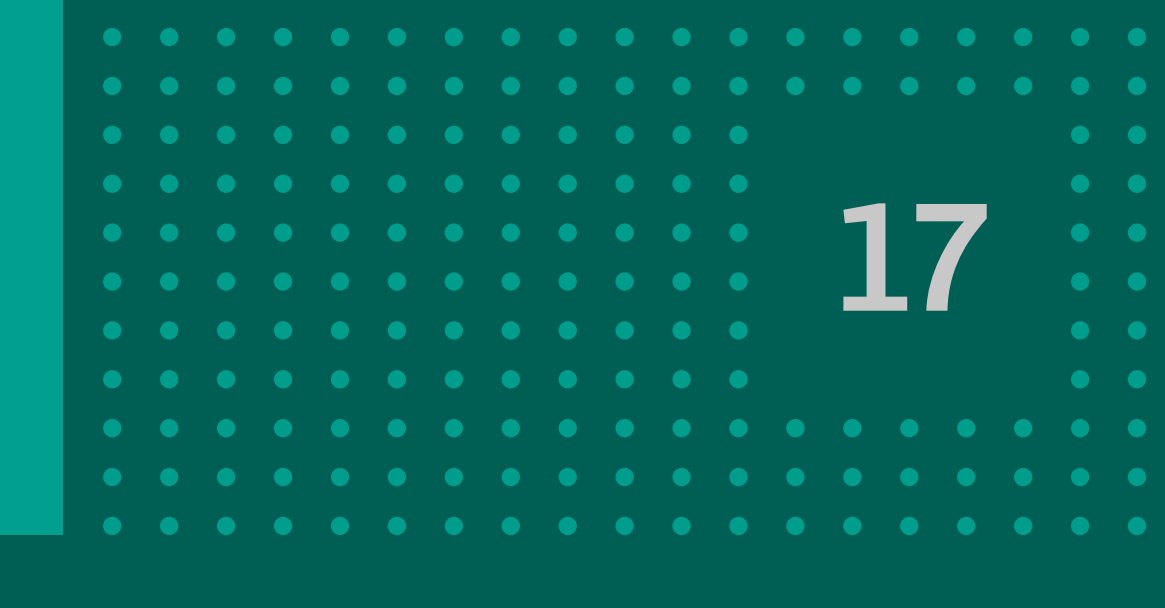

#### Firmar y aceptar la transacción Confirma que desea negociar la factura de Crédito Electrónica 442 al beneficiario Cancelar Aceptar ision para una negociación de una FCE Aprobad C6637D Código transaco Finalizado 1/07/2021 11:45:03 Fecha de ejecuci anón Social del Trac CUIL/CUIT del Trans Motivo de Transmisio Por acuerdo Factura de Crédito Electr CUIT emisor Tipo comproban Punto de venta Nro. Comprobanti 21/07/2021 Fecha de Emisión 20/08/2021 Fecha de Vencimier

Moneda

Monto Razón Social Deud

Firmas

**CUIT** Deudor

Autorizado po

Continuar

Firmar y aceptar la transacción haciendo click en ACEPTAR. Se mostrará la pantalla con los datos de la operación finalizada.

442

ARS

\$ 194,84

Test - Banco 020

VOLVER AL ÍNDICE

### FCE EN TENENCIA - Admitir / Repudiar transmisión

Para admitir o repudiar una FCE que se trasmitió, es necesario, identificar en el listado de facturas como tenencia, las que indiquen el estado ACTIVA-PENDIENTE. Solo puede admitir el CUIT del usuario o empresa que figure como BENEFICIARIO de la FCE mientras no haya sido repudiada o anulada.

|             |                     |                  |           |                | botón MÁS              |
|-------------|---------------------|------------------|-----------|----------------|------------------------|
| CUIT Deudor | Razón Social Deudor | Estado           | Monto     | Fecha Emisión  | Fecha De Pago          |
| 0           | Test - Banco 020    | ACTIVA-PENDIENTE | \$ 194,84 | 23/07/2021     | 22/08/2021             |
| 0           | Test - Banco 020    | ACTIVA-PENDIENTE | \$ 194,84 | 22/07/2021 Adr | mitir Transmisión FCE  |
| 0           | Test - Banco 020    | ACTIVA-PENDIENTE | \$ 194,84 | 22/07/2021 Rep | oudiar Transmisión FCE |
| 0           | Test - Banco 020    | ACTIVA-PENDIENTE | \$ 194,84 | 22/07/2021     | 21/08/2021             |

 •
 •
 •
 •
 •
 •
 •
 •
 •
 •
 •
 •
 •
 •
 •
 •
 •
 •
 •
 •
 •
 •
 •
 •
 •
 •
 •
 •
 •
 •
 •
 •
 •
 •
 •
 •
 •
 •
 •
 •
 •
 •
 •
 •
 •
 •
 •
 •
 •
 •
 •
 •
 •
 •
 •
 •
 •
 •
 •
 •
 •
 •
 •
 •
 •
 •
 •
 •
 •
 •
 •
 •
 •
 •
 •
 •
 •
 •
 •
 •
 •
 •
 •
 •
 •
 •
 •
 •
 •
 •
 •
 •
 •
 •
 •
 •
 •
 •
 •
 •
 •
 •
 •
 •
 •
 •
 •
 •
 •
 •
 •
 •
 •
 •
 •
 •
 •
 •
 •

La acción puede realizarse desde los 3 puntos al final de la fila o desde el detalle de la FCE haciendo click en el botón **MÁS OPCIONES**.

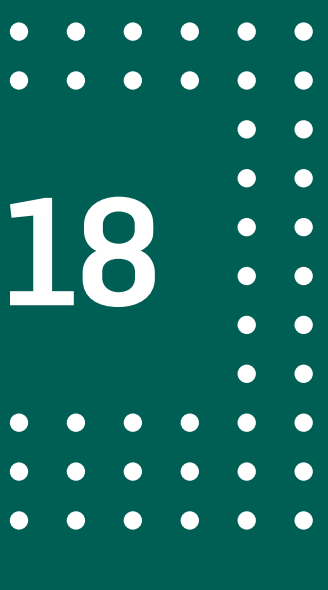

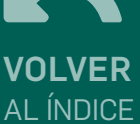

### FCE EN TENENCIA - Admitir / Repudiar trasmisión

| A10101          |
|-----------------|
| \$ 194,84       |
| Total \$ 194,84 |
|                 |
|                 |
|                 |
|                 |

**ADMITIR:** hacé click en la opción ADMITIR TRANSMISIÓN FCE, aceptá términos y condiciones y dale click en **CONTINUAR**.

| Repudiar Transmisión FCE<br>Vas a solicitar el repudio de la siguiente factura de crédito electrónica                                                                       |                 |
|----------------------------------------------------------------------------------------------------|-----------------|
| Motivo de repudio*<br>Test - Banco 020<br>Cuit Nro<br>Cuit Emisor:<br>Tipo comprobante: 20<br>Punto de venta: 1<br>Nro. de Comprobante: 435<br>Emitido: 22/07/2021<br>Monto | \$ 194,84       |
| Cancelar Continuar                                                                                                    | Total \$ 194,84 |
|                                                                                                    |                 |
|                                                                                                    |                 |

**REPUDIAR:** hacé click en la opción **REPUDIAR** TRANSMISIÓN FCE, indicá el motivo de repudio, aceptá términos y condiciones y hacé click en CONTINUAR.

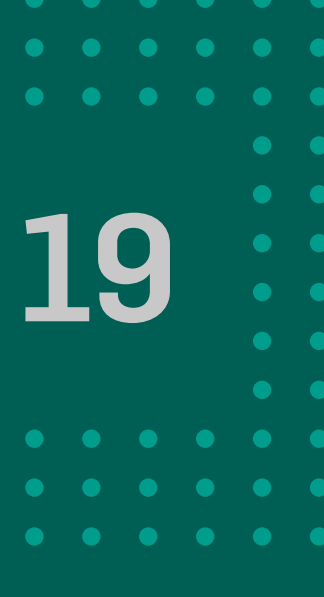

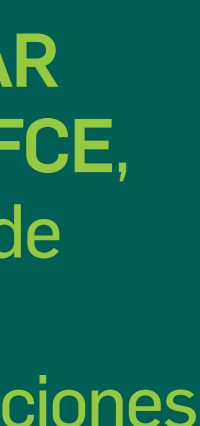

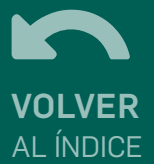

### FCE EN TENENCIA - Admitir / Repudiar transmisión

Para ambos casos la transacción continúa de la misma manera: Firmar y aceptar la operación haciendo click en ACEPTAR.

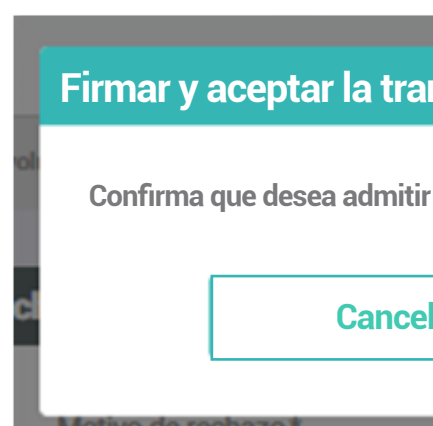

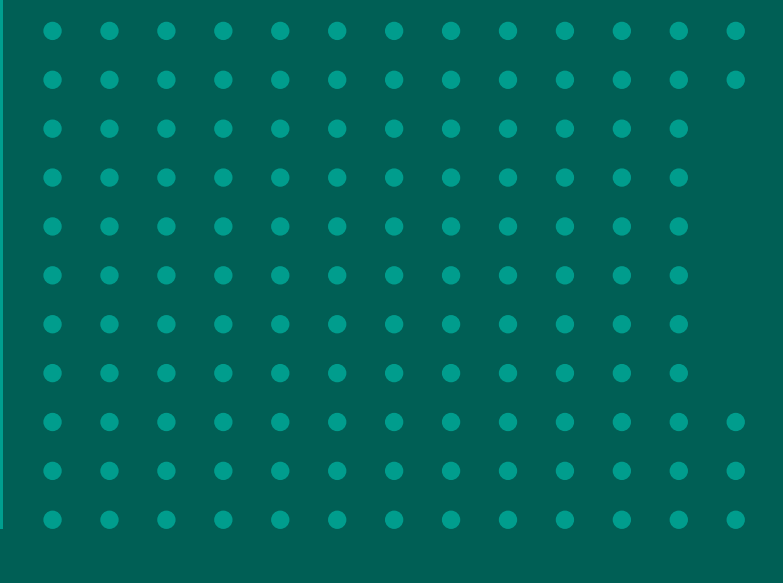

|                                                                                                    | ctura de Crédito Electrónica 465                                                                                                    |
|----------------------------------------------------------------------------------------------------|----------------------------------------------------------------------------------------------------|
|                                                                                                    | Aceptar                                                                                                    |
|                                                                                                    |                                                                                                    |
| lmitir Transmisión                                                                                                    | FCE                                                                                                    |
|                                                                                                    |                                                                                                    |
|                                                                                                    |                                                                                                    |
|                                                                                                    |                                                                                                    |
|                                                                                                    |                                                                                                    |
|                                                                                                    | Aprobada                                                                                                    |
| Factura de Crédito                                                                                                    | Aprobada<br>Electrónica                                                                                                    |
| Factura de Crédito                                                                                                    | Aprobada<br>Electrónica<br>000000123                                                                                                    |
| Factura de Crédito<br>Id FCE<br>Fecha de Emisión                                                                                                    | Aprobada<br>Electrónica<br>000000123<br>10/01/2020                                                                                                    |
| Factura de Crédito<br>Id FCE<br>Fecha de Emisión<br>Fecha de Vencimiente                                                                                  | Aprobada<br>Electrónica<br>10/01/2020<br>o 10/01/2020                                                                                                    |
| Factura de Crédito<br>Id FCE<br>Fecha de Emisión<br>Fecha de Vencimiente<br>Moneda                                                                        | Aprobada<br>Electrónica<br>000000123<br>10/01/2020<br>0<br>0<br>10/01/2020<br>ARS                                                                                                    |
| Factura de Crédito<br>Id FCE<br>Fecha de Emisión<br>Fecha de Vencimiente<br>Moneda<br>Monto                                                               | Aprobada<br>Electrónica<br>000000123<br>10/01/2020<br>0<br>10/01/2020<br>ARS<br>\$20000000000                                                                                           |
| Factura de Crédito<br>Id FCE<br>Fecha de Emisión<br>Fecha de Vencimiente<br>Moneda<br>Monto<br>Razón Social Deudor                                        | Aprobada<br>Electrónica<br>000000123<br>10/01/2020<br>0<br>0<br>10/01/2020<br>ARS<br>\$20000000000<br>Lorem Ipsum Dolor Sit Amet                                                        |
| Factura de Crédito<br>Id FCE<br>Fecha de Emisión<br>Fecha de Vencimiente<br>Moneda<br>Monto<br>Razón Social Deudor<br>CUIT Deudor                         | Aprobada<br>Electrónica<br>000000123<br>10/01/2020<br>0<br>0<br>10/01/2020<br>ARS<br>\$20000000000<br>Lorem Ipsum Dolor Sit Amet<br>2000000000                                          |
| Factura de Crédito<br>Id FCE<br>Fecha de Emisión<br>Fecha de Vencimiente<br>Moneda<br>Monto<br>Razón Social Deudor<br>CUIT Deudor<br>Razón Social Tenedor | Aprobada<br>Electrónica<br>000000123<br>10/01/2020<br>0<br>0<br>0<br>10/01/2020<br>ARS<br>\$200000000000<br>Lorem Ipsum Dolor Sit Amet<br>2000000000<br>r<br>Lorem Ipsum Dolor Sit Amet |

#### Se mostrará la pantalla con los datos de la operación finalizada.

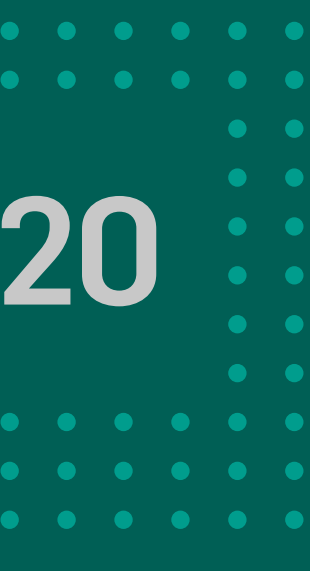

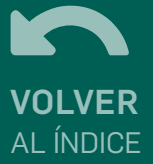

#### FCE EN TENENCIA - Anular trasmisión

Para anular una FCE que se trasmitió, es necesario identificar en el listado de facturas en tenencia, las que indiquen el estado ACTIVA-PENDIENTE. Solo puede anular el CUIT del usuario o empresa que figure como BENEFICIARIO de la FCE mientras no haya sido repudiada o aceptada.

| 0 | CUIT Deudor | Razón Social Deudor | Esta |
|---|-------------|---------------------|------|
| 0 |             | Test - Banco 020    | ACTI |
| 0 |             | Test - Banco 020    | ACTI |
|   |             |                     |      |

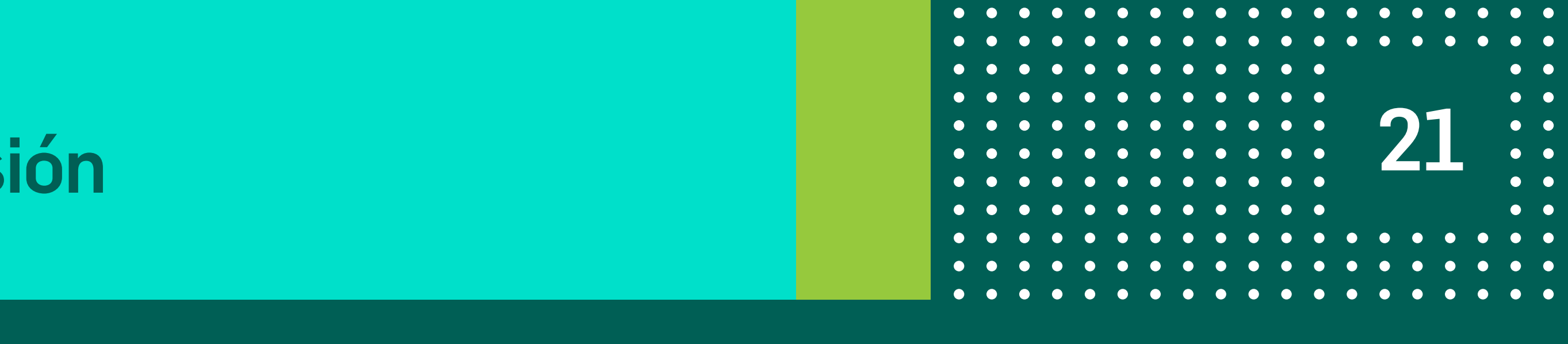

La acción puede realizarse desde los 3 puntos al final de la fila o desde el detalle de la FCE haciendo click en el botón **MÁS OPCIONES**.

| do           | Monto     | Fecha Emisión | Fecha De Pago                                    |
|--------------|-----------|---------------|--------------------------------------------------|
| VA-PENDIENTE | \$ 194,84 | 22/07/2021    | 21/08/202                                        |
| VA-PENDIENTE | \$ 194,84 | 22/07/2021    | Anular Transmisión FCE<br>Ingresar/Modificar CBU |
|              |           |               |                                                  |

VOLVER AL ÍNDICE

### FCE EN TENENCIA - Anular trasmisión

| Motivo de anulación *                                  |                                             |                 |
|--------------------------------------------------------|---------------------------------------------|-----------------|
| Ver a colicitar la anulación de la transmisión de la s | inviente Eactura de Coldão Electolorica     |                 |
| Test - Banco 020                                       | ngentante e acteira del concumo Enclanomica |                 |
| Cuit Nro<br>Cuit Emisor:                               |                                             |                 |
| Tipo comprobante: 20                                   |                                             |                 |
| Punto de venta: 1<br>Nro. de Comprobante: 434          |                                             |                 |
| Emitido: 22/07/2021                                    |                                             | 610404          |
| Monto                                                  |                                             | 2 199,04        |
|                                                        |                                             | Total \$ 194,84 |
|                                                        |                                             |                 |
|                                                        |                                             |                 |
|                                                        |                                             |                 |
| Aceptar términos y condiciones                         |                                             |                 |
| Aceptar términos y condiciones                         | Castleur                                    |                 |
| Aceptar <u>términos y condiciones</u>                  | Cancelar Continuar                          |                 |
| Aceptar <u>términos y condiciones</u>                  | Cancelar Continuar                          |                 |
| Aceptar <u>términos y condiciones</u>                  | Cancelar Continuar                          |                 |

Hacé click en ANULAR TRANSMISIÓN FCE e indicá un motivo. Aceptá términos y condiciones y hacé click en **CONTINUAR**.

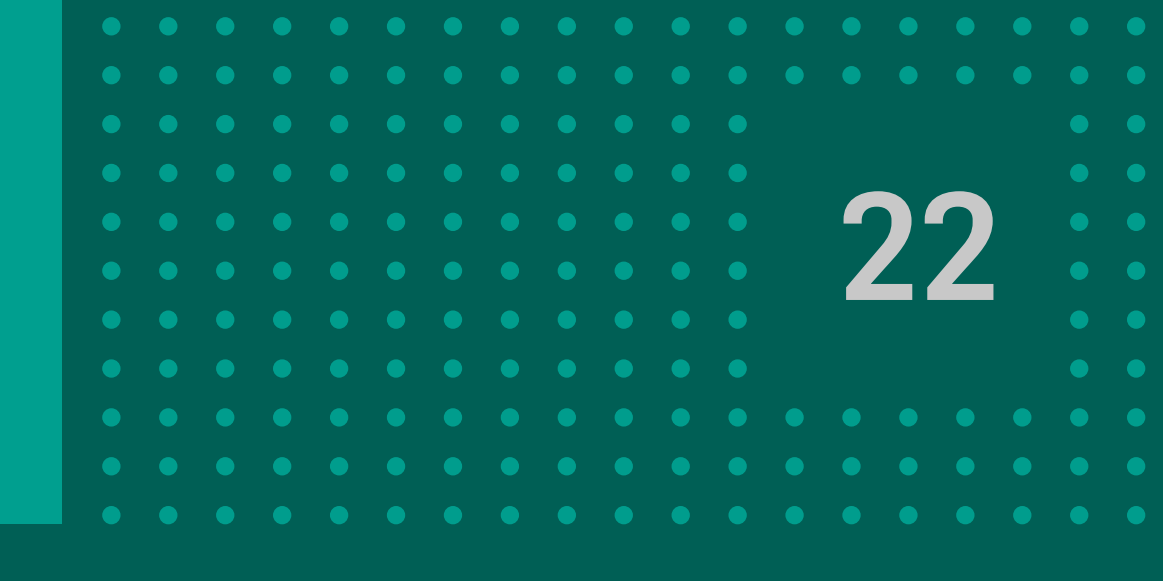

| <image/>                                                                                                    |                               |                                                                                                    |                                                                                                    |
|----------------------------------------------------------------------------------------------------|-------------------------------|----------------------------------------------------------------------------------------------------|----------------------------------------------------------------------------------------------------|
|                                                                                                    |                               |                                                                                                    |                                                                                                    |
| Firming y copping is transported by transported by tran                                                                                                    |                               |                                                                                                    |                                                                                                    |
| <form></form>                                                                                                    | Firmar y aceptar la transa    | cción                                                                                                    |                                                                                                    |
| Concer       Acyra         over de analyzion*       Acyra         over de analyzion*       Image: Image: Imag                                                                                                    | Confirme que desse equiler la | transmisión de la Castura de Oródita Electrónica 424                                                                                                    |                                                                                                    |
| Cancia     Aceptar     over old anniholds     Image: Control of the second of the second of                                                                                                    | Confirma que desea anular la  | transmision de la Factura de Credito Electronica 434                                                                                                    |                                                                                                    |
|                                                                                                    | Carrela                       | Acceptor                                                                                                    |                                                                                                    |
| <text></text>                                                                                                    | Cancela                       |                                                                                                    |                                                                                                    |
|                                                                                                    | Activo de enviención *        |                                                                                                    |                                                                                                    |
| Image: Section of the section of the section of th                                                                                                    | votivo de anutación           |                                                                                                    |                                                                                                    |
| Image: Section of the section of the section of th                                                                                                    |                               |                                                                                                    |                                                                                                    |
| <section-header></section-header>                                                                                                    |                               |                                                                                                    |                                                                                                    |
| Construction Construction       Construction         Construction       Construction         Construction       Construction </td <td></td> <td></td> <td></td>                                                                                                    |                               |                                                                                                    |                                                                                                    |
|                                                                                                    |                               |                                                                                                    |                                                                                                    |
|                                                                                                    |                               | Anular Transmisión FCE                                                                                                    |                                                                                                    |
|                                                                                                    |                               | Anular Transmisión FCE                                                                                                    | *                                                                                                    |
| Apobal         Comparation of the product of the product of the prod                                                                                                    |                               | Anular Transmisión FCE                                                                                                    |                                                                                                    |
| ColorColor <tr< td=""><td></td><td>Anular Transmissión FCE</td><td>*</td></tr<>                                                                                                    |                               | Anular Transmissión FCE                                                                                                    | *                                                                                                    |
| Ording transmittin     AD270       Diado     Realizado       Diado     Realizado       Diado     Realizado       Recento Secura del Transmittino     Seci-Coll.LA       Diado     Realizado       Diatorio del mandación     Del construcción       Diatorio del mandación     Del construcción       Diatorio del mandación                                                                                                    |                               | Anular Transmisión PCE                                                                                                    | *                                                                                                    |
| liado remunito fieldo de injectión 13/17/2011 14:18-27<br>Acte los de injectión 12/17/2011 14:18-27<br>Acte los de injectión 12/17/2011 14:18-27<br>Acte los de injectión 12/17/2011 14:18-27<br>Acte los de injectión 12/17/2011 14:18-27<br>Acte los de injectión 12/17/2011 12:18<br>Acte los de injectión 12/17/2011 12:18<br>Acte los de inject                                                                                                    |                               | Anular Transminión FCE                                                                                                    | *                                                                                                    |
| Rada Rocial del Tensensition     Test - CORLAR       Cial Monte de analizado     Per acuenta       Monte de analizado     Per acuenta       Cial Testina de Créditor Electrónica     Per acuenta       Cial Comprehantes     1       Non de analizado     1       Non de analizado     1       Non de analizado     1       Non de analizado     1       Non de analizado     1       Non de analizado     1       Non de analizado     2       Non de analizado     2       Non de analizado     2       Non de analizado     2       Non de analizado     2       Non de analizado     3       Non de analizado     3       Non de analizado     3       Non de analizado     3       Non de analizado     3       Non de analizado     3       Non de analizado per     3       Cial Toucado     3       Persades per     3       Non de analizado per     3       10.077/2021 112.61     3       10.077/2021 112.61     3       10.077/2021 112.61     3       10.077/2021 112.61     3       10.077/2021 112.61     3       10.077/2021 112.61     3       10.077/2021 1                                                                                                    |                               | Anular Transminión FCE                                                                                                    | A03670                                                                                                    |
| Notive far instantialises<br>Notive far instantialises<br>Notive far instantialises<br>Notive far instantialises<br>Notive far instantialises<br>Notive far instantialises<br>Notive far instantialises<br>Cuiff oressor<br>Taja compendiantis<br>Cuiff oressor<br>Taja compendiantis<br>Taja compendiantis<br>Taja compendiantis<br>Taja compend                               |                               | Anular Transminión FCE                                                                                                    | A03670<br>Featlado<br>2021 14.10.27                                                                                                    |
| Factura de Crédite Electrónica         Cuil oresor         Top competitues       30         Perio de veria       1         Nos. Competitues       32         Perio de veria       1         Nos. Competitues       32         Perio de veria       14         Nos. Competitues       32         Perio de veria       2400/2021         Perio de veria       2400/2021         Perio de veria       2400/2021         Perio de veria       18         Nos. Seconsento       2400/2021         Morais       194.44         Rutrin focial Ovadar       194.44         Rutrin focial Ovadar       Text- Bance 929         Carrier       31/07/2021         Propiendo por       31/07/2021         Statizado par       31/07/2021         Statizado par       31/07/2021         Cand       Wo                                                                                                    |                               | Anular Transminión FCE                                                                                                    | 409670<br>Featlado<br>2021 14:10:27<br>Test - COELSA                                                                                                    |
| CdT ension<br>Tip Compositions<br>Perio de venta<br>Perio de venta<br>Pecha de Ensistia<br>Pecha de Vencimiento<br>2006/2021<br>Pecha de Vencimiento<br>2006/2021<br>Manda<br>Manda<br>Manda<br>Manda<br>CutT Deudor<br>Firmas<br>Peganda par<br>21/07/2021 12:58<br>21/07/2021 12:58<br>2 |                               | Ander Trenendalón FCE<br>Codigo transacción<br>Estado<br>Forbe de ejececión<br>State Social del Transmitido<br>CILL/CERT del Transmitido<br>CILL/CERT del Transmitido<br>CILL/CERT del ransmitido<br>Motor de analación                                                                                                    | A03670<br>Fealizado<br>2021 14:10:27<br>Test - COLLEA<br>Por acuerdo.                                                                                                    |
| Tipo comprobantia 59<br>Punto de venta 1<br>Punto de venta 1<br>Punto de venta 21/07/2021<br>Focha de Toristán 21/07/2021<br>Pocha de Vencimiento 20/09/2021<br>Monda APS<br>Monda 3154,14<br>Riante Social Deader Test - Bance 920<br>CUIT Deador<br>Firmas<br>Preparado por 31/07/2021 13:56<br>21/07/2021 13:56<br>Canal Web                                                                                                    |                               | Ander Transmisión FCE<br>Código transacción<br>Estado<br>Foche de ejecación<br>Risteri Social del Transmisióo<br>CUL/CUT del Transmisióo<br>CUL/CUT del Transmisióo<br>CUL/CUT del Transmisióo<br>Horizo de analación<br>Factura de Crédito Electrónica                                                                                                    | AD3570<br>Featlizado<br>2021 14:10:27<br>Test - COELSA<br>Por acuerdo.                                                                                                    |
| Punto de venta 1<br>No. Comprobatilis 434<br>Rocha de l'incimitatio 21(67/2021)<br>Rocha de Vencimiento 22(667/2021)<br>Monada AES<br>Monia S 194,84<br>Racte Social Deuder Test - Bance 620<br>Carlo Unitation S 11(67/2021) 13:58<br>Adventado par 31(67/2021) 13:58<br>S1(67/2021) 13:58<br>S1(67/2021) 13:58<br>S1(67/2021) 13:58                                                                                                    |                               | Ander Transmissión FCE                                                                                                    | AD3670<br>Featlado<br>2021 14.10.27<br>Test - COELSA<br>Por acuerdo.                                                                                                    |
| Fecha de Ensistán     21/87/2921       Fecha de Ensistán     21/87/2921       Fecha de Ensistán     21/87/2921       Monda     A85       Monda     A85       Monda     S194,84       Parter Social Deutor     Test - Rance 920       CLT Douctor     21/87/2921       Firmás     21/87/2921       Canal     31/87/2921       Canal     Web                                                                                                    |                               | Ander Transmisión FCE<br>E<br>Aprobada<br>Codigo transacción<br>Estado<br>Pocha de ejecución<br>Racia focui del Transmisión<br>CLIEL/CLIF del Transmisión<br>CLIEL/CLIF del Transmisión<br>CLIEL/CLIF del Transmisión<br>CLIEL/CLIF del Transmisión<br>CLIEL/CLIF del Transmisión<br>Transmisión<br>Factura de Crédito Electrónica<br>CLIF emisor<br>Typo compendants                                                                                                    | AD3670<br>Featuado<br>2021 14:10:27<br>Test - COELSA<br>Por acuerdo.                                                                                                    |
| Fecha de Vercimiento 20,992/2021<br>Microda AES<br>Microda 13,194,34<br>Risorio faccial Couder Test - Rianco 920<br>CUIT Douber<br>Firmas<br>Proparado par 31,497/2021 13:54<br>Autorizado par 31,497/2021 13:56<br>Canal Web                                                                                                    |                               | Ander Transmisión FCE<br>Código transacción<br>Estado<br>Forba de ejecución<br>Racte Social del Transmisiós<br>CIRL/CEIT del Transmisiós<br>CIRL/CEIT del Transmisiós<br>CIRL/CEIT del Transmisiós<br>CIRL/CEIT del Transmisiós<br>CIRL/CEIT del Transmisiós<br>CIRL/CEIT del Transmisiós<br>CIRL/CEIT del Transmisiós<br>CIRL/CEIT del Transmisiós<br>CIRL/CEIT del Transmisiós<br>CIRL/CEIT del Transmisiós<br>CIRL/CEIT del Transmisiós<br>CIRL CEITE del Credito Electrónica<br>CIRT emisor<br>Tipo compendantes<br>Parto de venta<br>Nas. Compendantes                                                                                                    | A03670<br>Featuado<br>2021 14.10.27<br>Test - COELSA<br>Por acuerdo.<br>20<br>1<br>434                                                                                                    |
| Alaria 194,54<br>Harde Sacial Deutor 194,54<br>Harde Sacial Deutor 1920<br>CUIT Deutor 11/07/2021 13:56<br>Preparado por 31/07/2021 13:56<br>Autorizado por 31/07/2021 13:56<br>Cand Web                                                                                                    |                               | Anadar Transentialón FCE         Elida         Código transacción         Elida0         Forbe de ejecución         Rante Social del Transentido         CLEL/ELIT del Transentido         CLEL/ELIT del Transentido         Motivo de analación         Factura de Crédito Electrónica         CLET embora         Tato comprobanto         Paco de fonsion         Roto de sension                                                                                                    | ▲<br>A09670<br>Feaficado<br>2021 14:10:27<br>Test - COELSA<br>Por acuerdo.<br>20<br>1<br>434<br>21(67/2021                                                                                                    |
| Firmas Firmas State Securit Counter Firmas State Securit Counter State Securit Counter S                                                                                                    |                               | Ander Transmissión FCE         Electronica         Código transacción         Elado         Porte de ejecución         Racte Social del Transmissio         Cliff mansacción         Elado         Roche de ejecución         Racte Social del Transmissio         Cliff del Transmissio         Motivo de analación         Cuir emisor         Tato compendantes         Cuir emisor         Res. Compendantes         Res. Compendantes                                                                                                    | A03470<br>Featizado<br>2021 14:10:27<br>Test - COLLSA<br>Por acuerdo.<br>28<br>1<br>434<br>21/07/2821<br>20/06/2021<br>ARS                                                                                        |
| Firmas Proparado por 31/07/2021 13:58 Autorizado por 31/07/2021 13:58 Canal Wub Conteme                                                                                                    |                               | Ander Transmissión FCE         Electronica         Código transacción         Elado         Poche de ejecución         Rate foccial del Transmissió         Cliff marsacción         Rate foccial del Transmissió         Cliff marsacción         Catego transacción         Elado         Poche de ejecución         Rate foccial del Transmissió         Cliff del Transmissió         Cultor de competitiona         Cliff emarse         Cliff emarse         Res. Competitiona         Res. Competitiona <td>A03670<br/>Featizado<br/>2021 14:10:27<br/>Test - COHLLA<br/>Por acuerdo.<br/>28<br/>1<br/>434<br/>21/07/2021<br/>435<br/>2006/2021<br/>ARS<br/>\$ 194,84</td>                                                                                                    | A03670<br>Featizado<br>2021 14:10:27<br>Test - COHLLA<br>Por acuerdo.<br>28<br>1<br>434<br>21/07/2021<br>435<br>2006/2021<br>ARS<br>\$ 194,84                                                                     |
| Firmas Preparado por 31/07/2021 13:50 Autorizado por 31/07/2021 13:50 Canal Web Conteme                                                                                                    |                               | Ander Transmission FCE<br>Forburg<br>Codigo transacción<br>Estado<br>Forbe de ejeccelon<br>Forbe de ejeccelon<br>Forbe | ▲<br>AD3670<br>Fenalizado<br>2021 14.10.27<br>Test - COLLSA<br>Por acuerdo.<br>20<br>1<br>434<br>21/07/2021<br>20/06/2021<br>AR5<br>\$ 194,84<br>st - Banco 620                                                   |
| Preparado por         31/03/2021 12:58           Autorizado por         31/07/2021 12:58           Canal         31/07/2021 12:58                                                                                                    |                               | Andre Transmission FCE         Line         Line         Codigo transmission         Codigo transmission                                                                                                    | ▲<br>A03670<br>Fealfizado<br>2021 14.10.27<br>Test - COELSA<br>Por acuerdo.<br>20<br>1<br>434<br>21,0772021<br>20,06/2021<br>AR5<br>\$ 194,84<br>st - Banco 620                                                   |
| Autorizado por 31/07/2021 14:10<br>-31/07/2021 12:58<br>Canal Web                                                                                                    |                               | Andre' Transmittelon FCCE         Exclusion         Codigo transacción         Edado         Porto de opcoción         Ration foncial del Transmittelo         Clarge transacción         Ration foncial del Transmittelo         Clarge transacción         Ration foncial del Transmittelo         Clarge transacción         Ration foncial del Transmittelo         Clarge transacción         Ration foncial del Transmittelo         Clarge transacción         Ration foncial del Transmittelo         Clarge transacción         Ration foncial del Transmittelo         Clarge transacción         Ration foncial del Transmittelo         Clarge transacción         Ration foncial del Transmittelo         Ration foncial del Transmittelo         Ration foncial del Transmittelo         Ration foncial del Transmittelo         Ration foncial del Transmittelo         Ration foncial del Transmittelo         Ration foncial del Transmittelo         Ration foncial del Transmittelo         Ration foncial del Transmittelo         Ration foncial del Transmittelo         Ration foncial del Transmittelo         Ration foncial del Transmittelo         Ration foncial del Tra                                                                                                    | AD3670<br>Finalizado<br>2021 14:10:27<br>Test - COHLLA<br>Por acuerdo.<br>20<br>1<br>434<br>21/07/2021<br>20:08/2021<br>AR5<br>\$ 114,84<br>st - Banco 020                                                        |
| Canal Wo                                                                                                    |                               | Ander Transmission FCE         Line         Codigo transmission         Exted         Product         Codigo transmission         Exted         Product         Codigo transmission         Exted         Product         Exted         Product         Exted         Product         Exted         Product         Exted         Product         Exted         Product         Exted         Product         Extended Crédite Electrónica         Production         Production<                                                                                                    | ▲<br>A03670<br>Feafizado<br>2021 14:10:27<br>Test - COELSA<br>Por accordo.<br>20<br>1<br>434<br>21(67/2021<br>20(66/2021<br>AR5<br>\$ 194,84<br>st - Banco 620                                                    |
| Contract In the Contract In the Contract In th                                                                                                    |                               | Ander Transmission FCCE                                                                                                    | ▲<br>AD3670<br>Fealluado<br>2021 14.10.27<br>Test - COELSA<br>Por acuerdo.<br>29<br>1<br>434<br>21,407,2021<br>20,067,2021<br>20,067,2021<br>ARS<br>\$ 194,84<br>st - Banco 029<br>07/2021 13.58<br>07/2021 13.58 |
|                                                                                                    |                               | Analysis       Codigo transacción         Elado       Parobado         Codigo transacción       21.027         Elado       Paroba de Transmition         Cidigo transacción       21.027         Racio Social del Transmition       21.027         Cidigo transacción       21.027         Racio Social del Transmition       21.027         Cidigo transacción       21.027         Racio Social del Transmition       21.027         Cidigo transacción       21.027         Racio Social del Transmition       21.027         Cidigo transacción       21.027         Racio Social del Transmition       21.027         Cidigo transacción       21.027         Racio Social del transacción       21.027         Racio Social del transacción       21.027         Racio Social del transacción       21.027         Racio Social del transacción       21.027         Racio Social del transacción       21.027         Racio Social del transacción       21.027         Racio Social del transacción       21.027         Racio Social del transacción       21.027         Racio Social del transacción       21.027         Racio Social del transacción       21.027         <                                                                                                    | A03670<br>Feadinado<br>2021 14:10:27<br>Test - COHLLA<br>Por acuerdo.<br>20<br>1<br>434<br>21/07/2021<br>20:08/2021<br>ARS<br>\$ 194,84<br>st - Banco 020<br>07/2021 13:58<br>07/2021 13:58                       |

Firmá y aceptá la transacción haciendo clic en ACEPTAR. Se mostrará la pantalla con los datos de la operación finalizada.

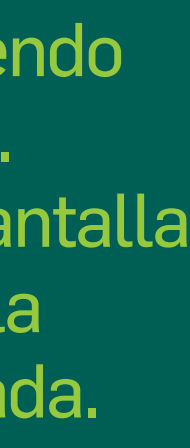

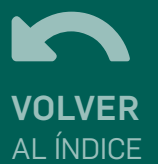

Esta funcionalidad le permitirá al usuario logueado, informar la cuenta en la cual se deberá acreditar (si la modificación la realiza el tenedor) el monto de la factura en cuestión.

En la consulta de FCE EN TENENCIA se podrá informar/modificar el CBU de las FCE en estado ACTIVA y ACTIVA PENDIENTE.

Esta acción puede realizarse de tres maneras posibles:

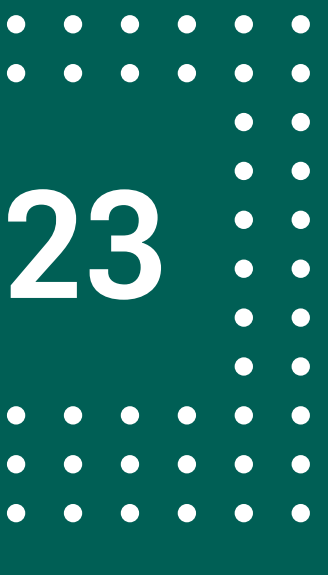

VOLVER

AL ÍNDICE

# 1. Desde el botón de tres puntos de la FCE a modificar y seleccionar la opción **INGRESAR / MODIFICAR CBU.**

| 0 | CUIT Deudor | Razón Social Deudor | Estado               | Monto     | Fecha Emisión    | Fecha De Pago        |
|---|-------------|---------------------|----------------------|-----------|------------------|----------------------|
| Ο |             | Test - Banco 020    | ACTIVA               | \$ 194,84 | 02/08/2021       | 01/09/2021           |
| 0 |             | Test - Banco 020    | DEVOLUCION-PENDIENTE | \$ 194,84 | 02/08/2021       | 01/09/2021           |
| 0 |             | Test - Banco 020    | ACTIVA-PENDIENTE     | \$ 194,84 | 02/08/2021 Ing   | presar/Modificar CBU |
| 0 |             | Test - Banco 020    | ACTIVA               | \$ 194,84 | 02/08/2021<br>Re | eptar devolución FCE |
| 0 |             | Test - Banco 020    | ACTIVA               | \$ 194,84 | 02/08/2021       | 01/09/2021           |
|   |             |                     |                      |           |                  |                      |

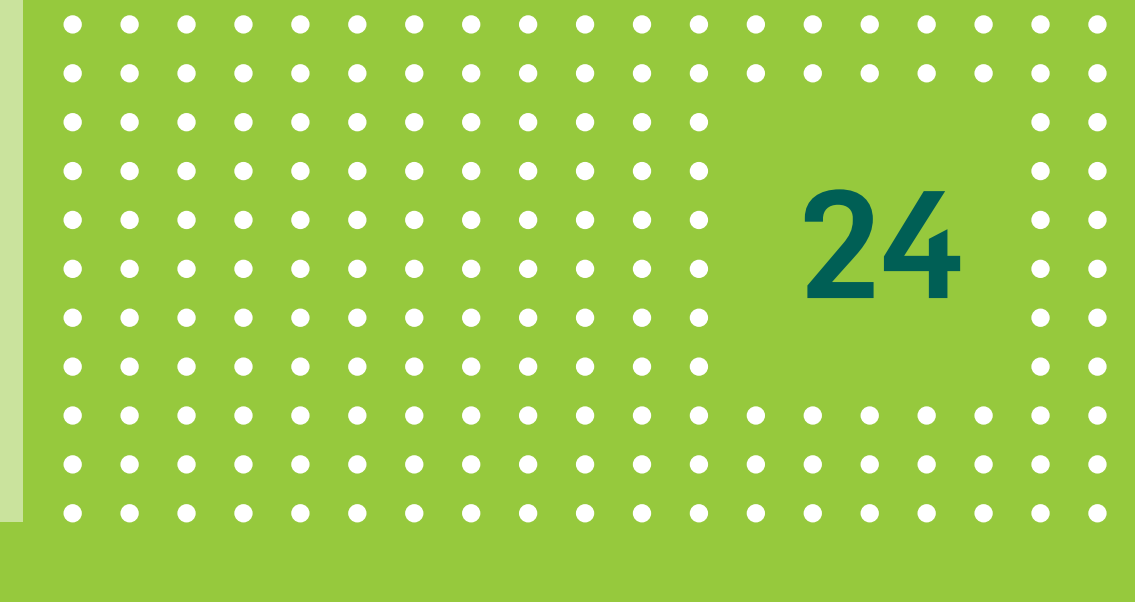

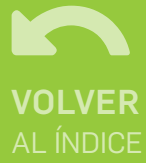

#### 2. Desde el detalle de una FCE (al cual se accede haciendo click sobre una FCE en la lista)

| _ |             |                     |                      |           |               |               |
|---|-------------|---------------------|----------------------|-----------|---------------|---------------|
|   |             |                     |                      | ~         |               |               |
| 0 | CUIT Deudor | Razón Social Deudor | Estado               | Monto     | Fecha Emisión | Fecha De Pago |
| 0 |             | Test - Banco 020    | ACTIVA               | \$ 194,84 | 02/08/2021    | 01/09/2021    |
| 0 |             | Test - Banco 020    | ACTIVA               | \$ 194,84 | 02/08/2021    | 01/09/2021    |
| 0 |             | Test - Banco 020    | DEVOLUCION-PENDIENTE | \$ 194,84 | 02/08/2021    | 01/09/2021    |
| 0 |             | Test - Banco 020    | DEVOLUCION-PENDIENTE | \$ 194,84 | 02/08/2021    | 01/09/2021    |
| 0 |             | Test - Banco 020    | DEVOLUCION-PENDI     | \$ 194,84 | 02/08/2021    | 01/09/2021    |

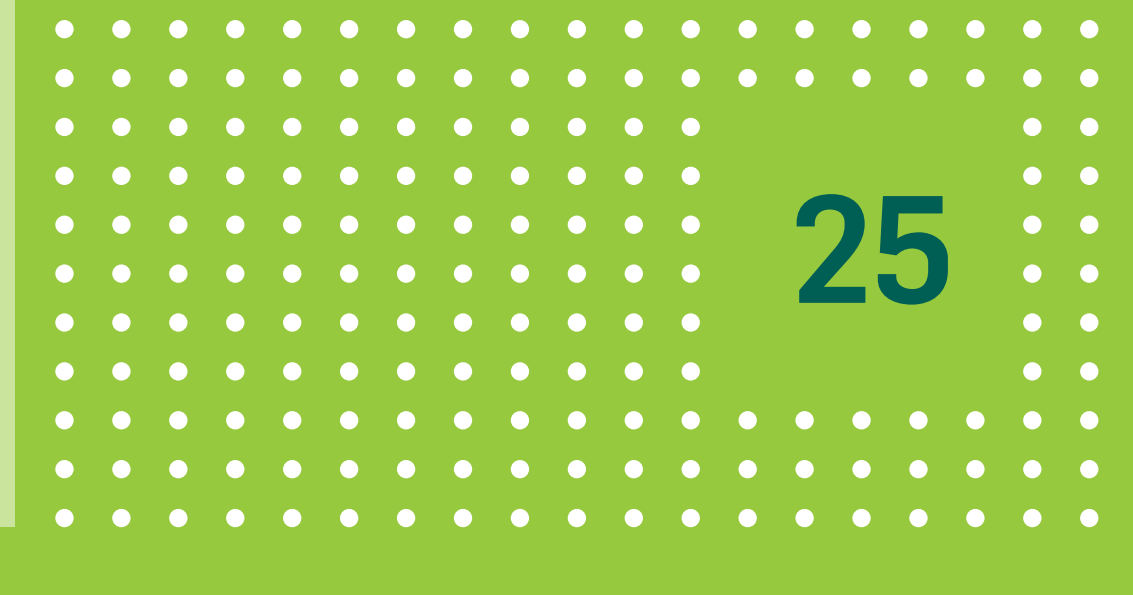

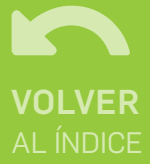

#### Hacé click en el botón MÁS OPCIONES y seleccioná INGRESAR / MODIFICAR CBU

#### Detalle de FCE

| Estado               | DEVOLUCION-PENDIEN |
|----------------------|--------------------|
| Moneda               | 4                  |
| Fecha de Emisión     | 02/08/20           |
| Fecha de Vencimiento | 01/09/20           |

|   | ~                           | <b>200</b>              |
|---|-----------------------------|-------------------------|
|   |                             | Más opciones 🔨          |
|   |                             | Ingresar/Modificar CBU  |
|   |                             | Aceptar devolución FCE  |
| 5 | Monto<br>\$ 194,84          | Rechazar devolución FCE |
| 1 | Tipo de aceptación          | E                       |
| 1 | Código de Visualización CAL |                         |

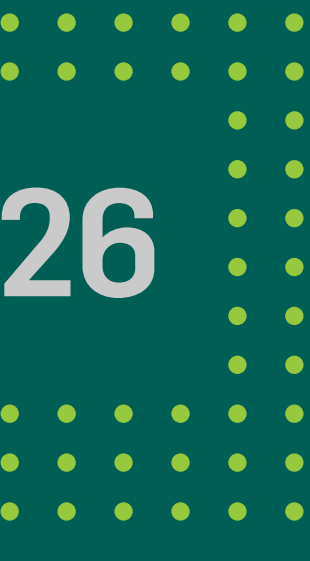

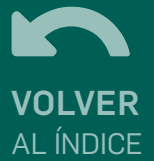

| Modificar CBU Factura Electrónica         Nuevo CBU*         111111111111111111111111111111111111                                                                   |
|----------------------------------------------------------------------------------------------------|
| Test - Banco 020<br>Cuit Emisor:<br>Tipo comprobante: 20<br>Punto de venta: 1<br>Nro. de Comprobante: 472<br>✓ Aceptar Términos y condiciones<br>Cancelar Continuar |
|                                                                                                    |
|                                                                                                    |

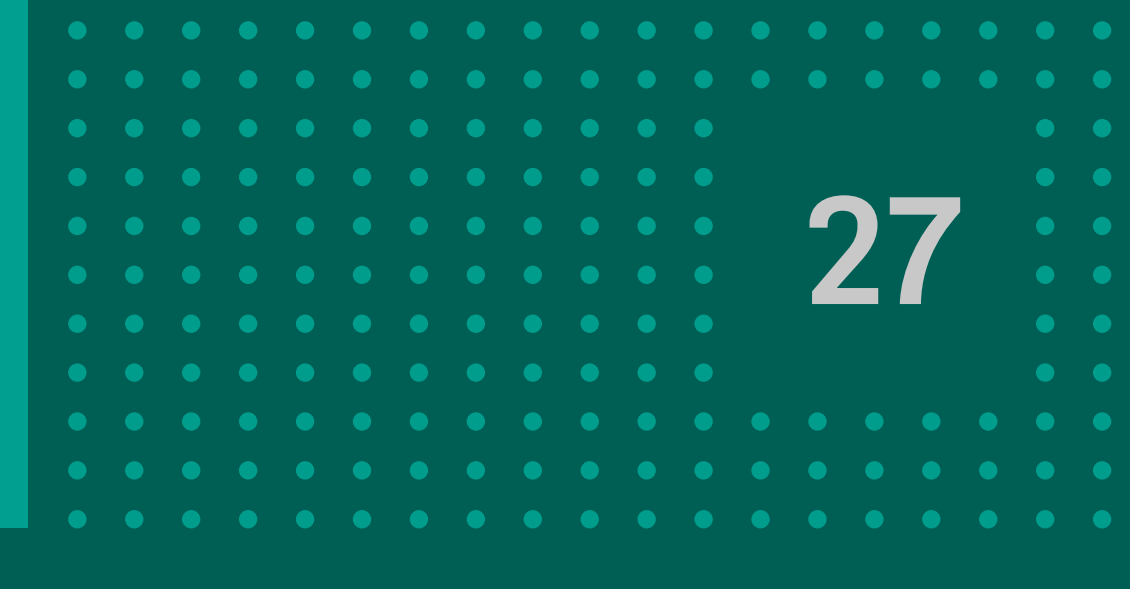

#### A continuación deberás ingresar el nuevo CBU, aceptar términos y condiciones y hacer click en CONTINUAR.

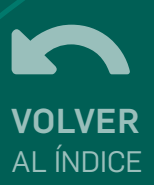

3. Seleccionar varias FCE desde la celda
(1) que se encuentra a la izquierda del registro de la FCE en la lista y luego hacer click en el botón MODIFICAR CBU
(2).

#### A TENER EN CUENTA:

 Esta acción aplica solo sobre las 20 FCE mostradas en la página.

• La selección múltiple solo estará disponible para la versión de escritorio.

|   | <b>Ø</b>    | Test - Banco 020    | ACTIVA               | \$ 194,84 | 29/07/2021    | 28/08/2021   |
|---|-------------|---------------------|----------------------|-----------|---------------|--------------|
|   | 0           | Test - Banco 020    | ACTIVA               | \$ 194,84 | 29/07/2021    | 28/08/2021 : |
|   | 0           | Test - Banco 020    | ACTIVA               | \$ 194,84 | 29/07/2021    | 28/08/2021   |
|   | 0           | Test - Banco 020    | PAGA                 | \$ 194,84 | 29/07/2021    | 28/08/2021   |
|   | 0           | Test - Banco 020    | ACTIVA               | \$ 194,84 | 29/07/2021    | 28/08/2021   |
|   | 0           | Test - Banco 020    | ACTIVA               | \$ 194,84 | 29/07/2021    | 28/08/2021   |
|   | 0           | Test - Banco 020    | PAGA                 | \$ 194,84 | 29/07/2021    | 28/08/2021   |
|   | <b>Ø</b>    | Test - Banco 020    | ACTIVA               | \$ 194,84 | 29/07/2021    | 28/08/2021 : |
|   | 0           | Test - Banco 020    | ACTIVA               | \$ 194,84 | 29/07/2021    | 28/08/2021   |
|   |             |                     | <u>Ver más</u>       |           |               |              |
|   |             |                     | 2<br>Modificar CBU   |           |               |              |
| 0 | CUIT Deudor | Razón Social Deudor | Estado               | Monto     | Fecha Emisión | Fecha De P   |
| 0 | r           | Test - Banco 020    | ACTIVA               | \$ 194,84 | 02/08/2021    | 01/09/2      |
|   |             | Test - Banco 020    | DEVOLUCION-PENDIENTE | \$ 194,84 | 02/08/2021    | 01/09/2      |

En el listado de FCE se podrá seleccionar todas las FCE listadas en esa página haciendo clic en la celda que se encuentra junto al encabezado de columna **CUIT Deudor**.

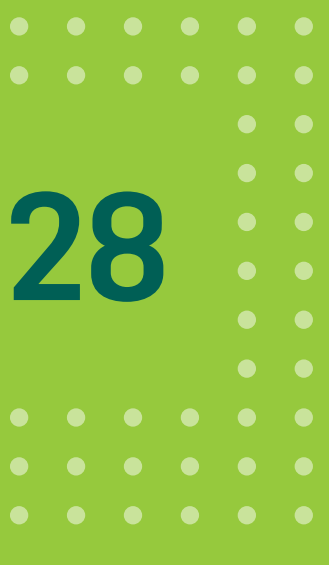

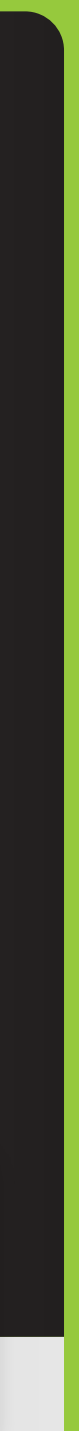

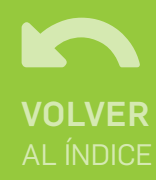

| luevo CBU*                                           |                                                              |  |
|------------------------------------------------------|--------------------------------------------------------------|--|
| es a solicitar la modificación del CBU<br>ectrónicas | de la cuenta crédito para las siguientes Facturas de Credito |  |
| Test - Banco 020                                     |                                                              |  |
| Cuit Emisor:                                         |                                                              |  |
| Tipo comprobante: 20                                 |                                                              |  |
| Punto de venta: 1                                    |                                                              |  |
| Cuit Emisor                                          |                                                              |  |
| Tipo comprobante: 20                                 |                                                              |  |
| Punto de venta: 1                                    |                                                              |  |
| Nro. de Comprobante: 467                             |                                                              |  |
| Aceptar <u>Términos y condicio</u>                   | Cancelar                                                     |  |

Después de hacer click en el botón **MODIFICAR CBU**, deberás ingresar el CBU para todas las FCE seleccionadas, aceptar términos y condiciones y hacer click en CONTINUAR.

|  |  |  |  |  |  | ſ |
|--|--|--|--|--|--|---|
|  |  |  |  |  |  |   |
|  |  |  |  |  |  |   |
|  |  |  |  |  |  |   |
|  |  |  |  |  |  |   |
|  |  |  |  |  |  |   |
|  |  |  |  |  |  |   |

| Firmar y acepta  | r la transacción                                                        |
|------------------|-------------------------------------------------------------------------|
| (Carferra ave de | anno modificar al CDII de arédite de la facture de arédite electrónico. |
| por el nuevo CBU | esea mounicar el CBU de credito de la factura de credito electronica ?  |
|                  |                                                                         |
|                  | Cancelar Aceptar                                                        |
|                  |                                                                         |
|                  | Test - Banco 020                                                        |
|                  |                                                                         |
|                  | Operación ejecutada con éxito                                           |
|                  | Modificar CRIL Factura Electrónica                                      |
|                  | Modificar CBU Factura Electronica                                       |
|                  | ÷                                                                       |
|                  |                                                                         |
|                  |                                                                         |
|                  | Aprobada                                                                |
|                  | Nume Obt                                                                |
|                  | Factura(s) de Crédito Electrónica(s)                                    |
|                  | Test - Banco 020<br>Cuit Emisor:                                        |
|                  | Tipo comprobante: 20<br>Punto de venta: 1                               |
|                  | Nro. de Comprobante: 472<br>Nuevo CBU                                   |
|                  | Factura(s) de Crédito Electrónica(s)                                    |
|                  | Test - Banco 020                                                        |
|                  | Cuit Ension<br>Tipo comprobante: 20<br>Punto de vento: 1                |
|                  | Nro. de Comprobante: 472                                                |
|                  |                                                                         |
|                  | Eirman                                                                  |
|                  | Preparado                                                               |
|                  | por                                                                     |
|                  | Autorizado                                                              |
|                  | por                                                                     |

Luego de ingresar el CBU, firmá y aceptá la transacción haciendo click en ACEPTAR.

¡Listo! La operación quedará confirmada.

| 4 | J, |  |  |
|---|----|--|--|
|   |    |  |  |
|   |    |  |  |
|   |    |  |  |
|   |    |  |  |
|   |    |  |  |
|   |    |  |  |
|   |    |  |  |

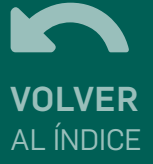

# FCE A PAGAR

#### CONSULTA

Al hacer click en el botón FCE A PAGAR en la consulta de FCE EN TENENCIA, se muestra la pantalla de búsqueda de FCE A PAGAR.

| FCE a Pagar     |       |
|-----------------|-------|
| Fecha de Emisió | in    |
| Desde           | Hasta |
|                 | Ö     |
| Fatada          |       |

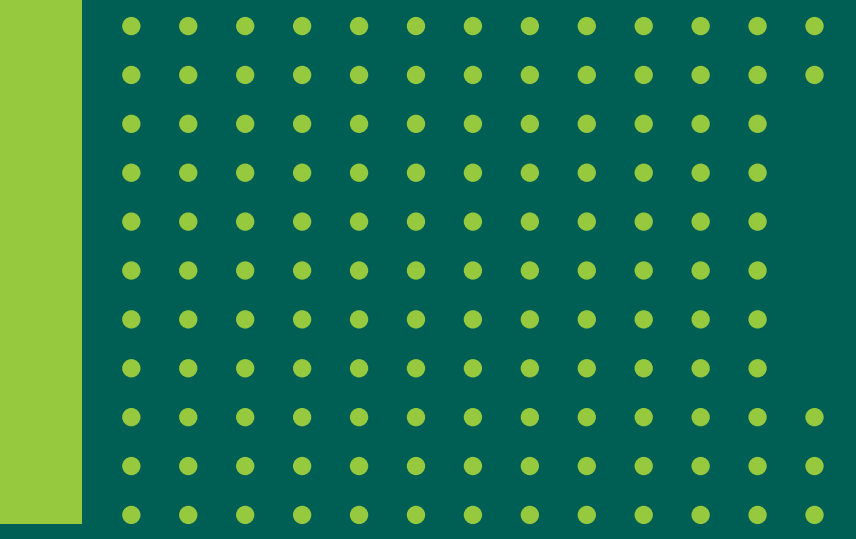

#### LAS OPCIONES DE BÚSQUEDA SON LAS SIGUIENTES:

- Fecha de Emisión.
- Fecha de vencimiento.
- Estado. Lista los estados posibles de las facturas:

Activa-Pendiente/Negociación-Pendiente/Devolución-Pendiente/ Negociación/Paga/Impaga.

• Tenedor: número de CUIL/CUIT/CDI del tenedor de la FCE.

#### FCE en Tenencia

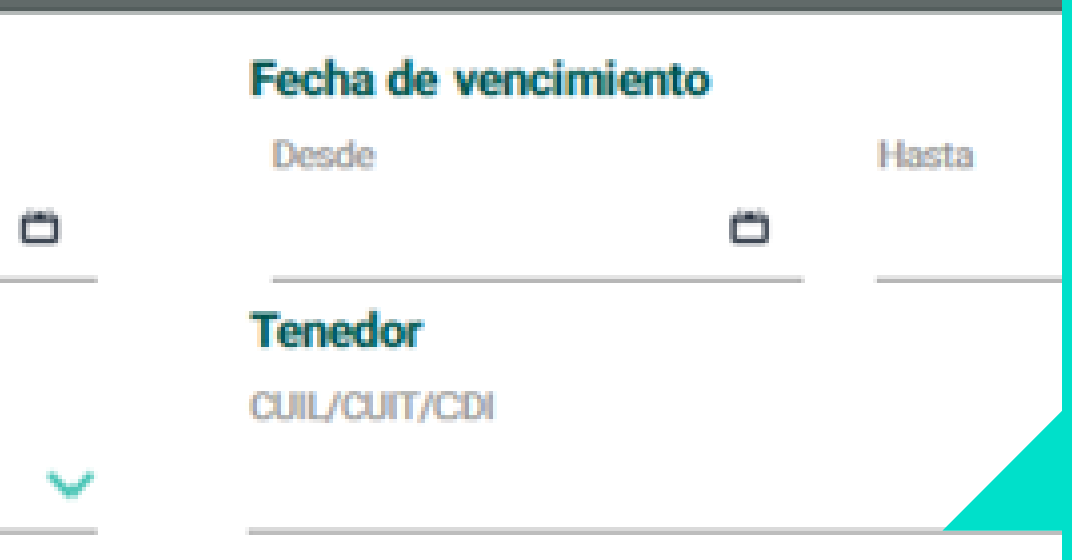

La consulta puede realizarse sin completar los filtros. Haciendo click en el botón **BUSCAR** se muestra el listado de FCE ordenados en forma descendente por fecha de emisión. Esta lista muestra un total de 20 registros por página.

Buscar

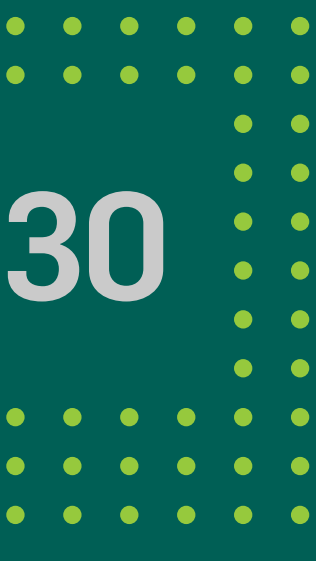

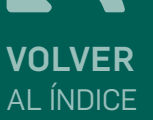

# FCE A PAGAR - Consulta

#### Desde el botón de tres puntos se muestran las acciones posibles para la FCE de acuerdo a su estado.

| 0 | CUIT Tenedor | Razón Social Tenedor | Estado | Monto     | Fecha Emisión | Fecha De Pago |    |
|---|--------------|----------------------|--------|-----------|---------------|---------------|----|
| 0 |              |                      | ACTIVA | \$ 194,84 | 22/07/2021    | 21/08/2021    | [: |
| 0 |              |                      | ACTIVA | \$ 194,84 | 22/07/2021    | 21/08/2021    | ÷  |
| 0 |              |                      | ACTIVA | \$ 194,84 | 22/07/2021    | 21/08/2021    | ÷  |
| 0 |              |                      | ACTIVA | \$ 194,84 | 22/07/2021    | 21/08/2021    | ÷  |
| 0 |              |                      | ACTIVA | \$ 194,84 | 15/07/2021    | 14/08/2021    | ÷  |
| 0 |              |                      | ACTIVA | \$ 194,84 | 15/07/2021    | 14/08/2021    | ÷  |
|   |              |                      |        |           |               |               |    |

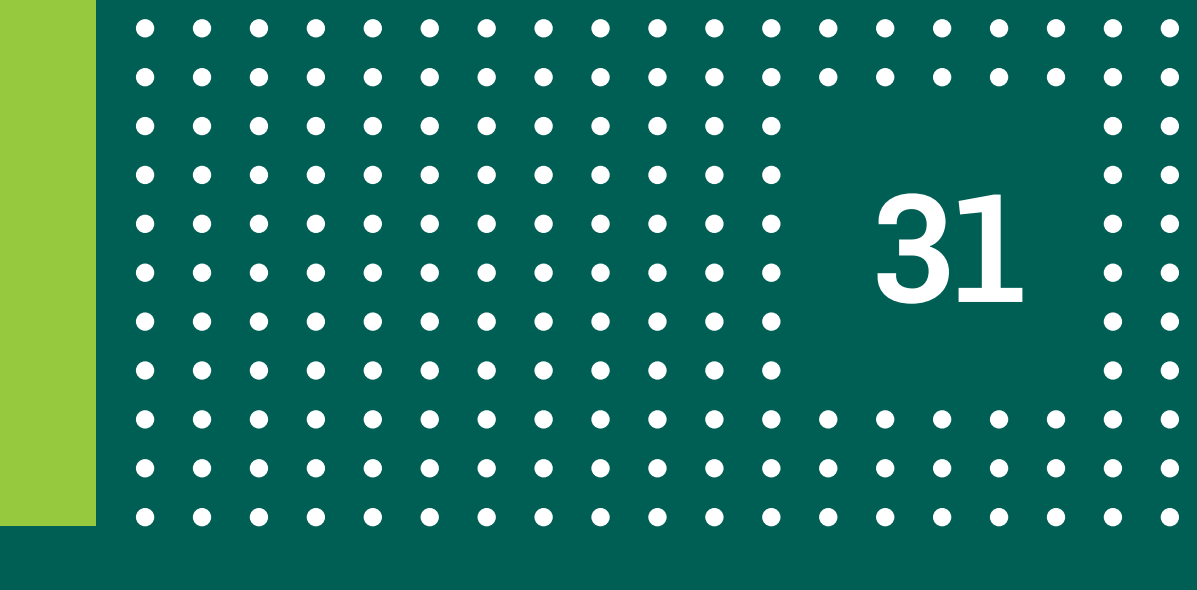

#### Haciendo click sobre una de los registros se muestra el detalle del mismo.

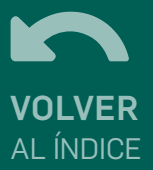

# FCE A PAGAR - Consulta

| Detalle de FCE                           | Estado               |     | ACTIVA                | Monto        |
|------------------------------------------|----------------------|-----|-----------------------|--------------|
| Estado                                   | Moneda               |     | ARS                   | \$ 194,84    |
| Moneda                                   | Fecha de Emisión     |     | 29/07/2021            | Tipo de acep |
| Facha da Fasición                        | Fecha de Vencimiento |     | 28/08/2021            | Código de Vi |
| Fecha de Emisión<br>Fecha de Vencimiento | Datos del Emisor     |     |                       | Datos del Te |
|                                          | Nombre               |     |                       | Nombre       |
| Datas dal Emisso                         | CUIL/CUIT            |     |                       | CUIT         |
| Nombra                                   | CBU                  |     |                       | CBU          |
| CUIL/CUIT                                |                      |     | CUIT                  |              |
| CBU                                      |                      |     | CBU                   |              |
| Datos del Comprobante                    |                      |     | Datos del Deudor      |              |
| Puntos de Venta                          |                      | 1   | Nombre                |              |
| Tipo de Comprobante                      |                      | 20  | CUIT                  |              |
| Nro de Comprobante                       |                      | 461 | CBU                   |              |
| En proceso de pago                       |                      | No  | Solicitando acuerdo   |              |
| Pago anticipado                          |                      | No  | Acuerdo de pago       |              |
| CAL emitido                              |                      | No  | En negociación impaga |              |

Volver

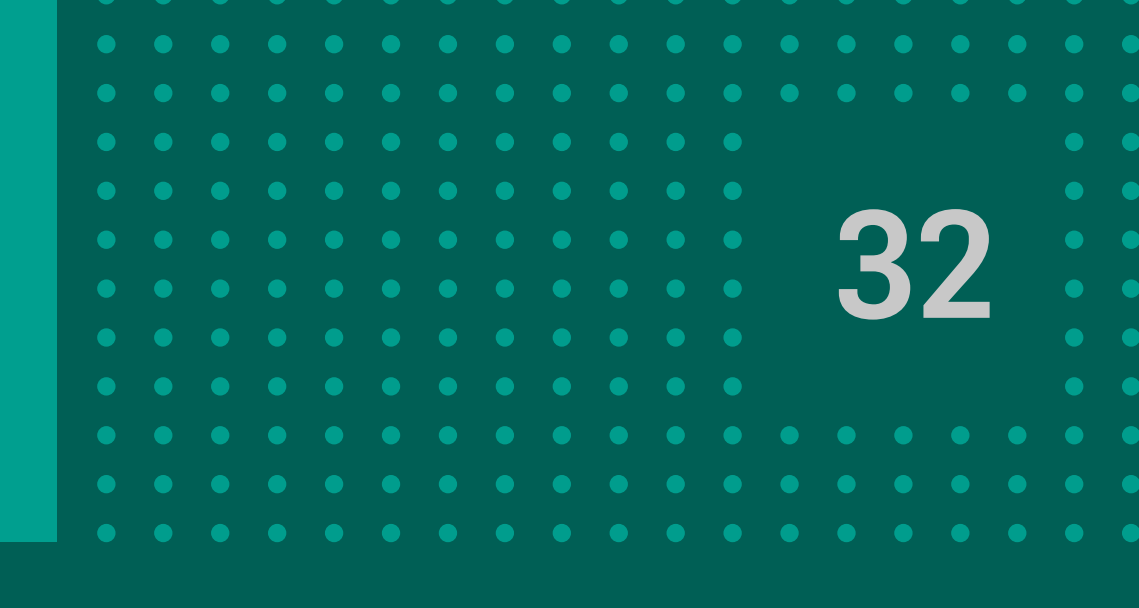

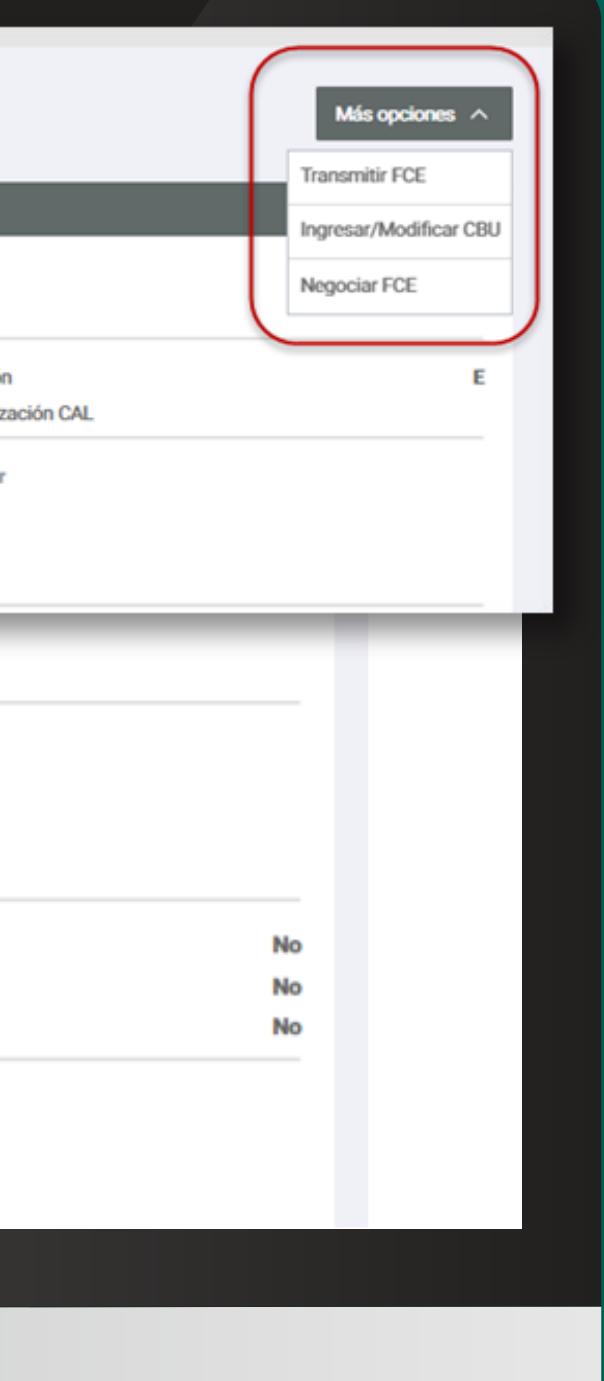

El botón **MÁS OPCIONES** muestra las acciones que pueden realizarse sobre la FCE, estas son las mismas que se muestran al hacer click en el botón de tres puntos junto a cada registro de la grilla.

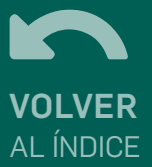

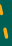

# FCE A PAGAR - Solicitar Devolución FCE

| 0 | CUIT Tenedor | Razón Social Tenedor |  |
|---|--------------|----------------------|--|
| Ο |              |                      |  |
| 0 |              |                      |  |
| 0 |              |                      |  |
| 0 |              |                      |  |
|   |              |                      |  |

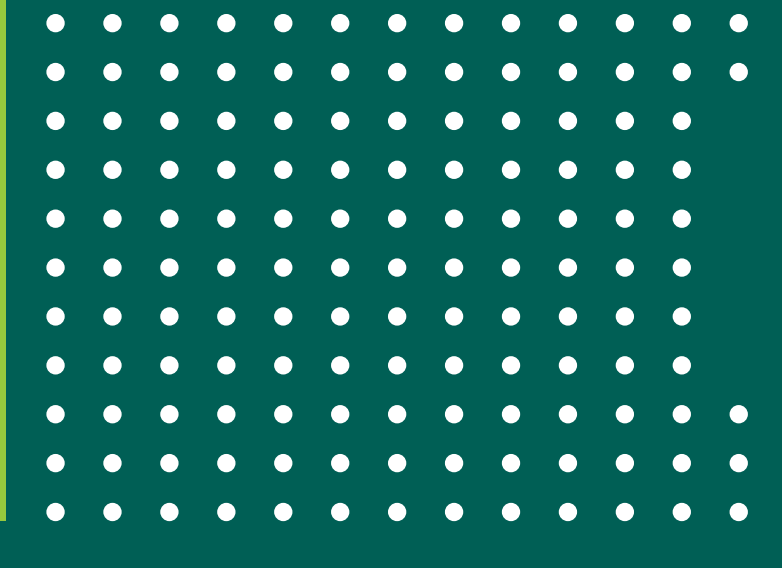

Como deudor de una FCE, puede realizarse una solicitud de devolución. Esta acción solo se podrá hacer desde el panel FCE a pagar y si el estado es ACTIVA o IMPAGA.

> Hacé click en el botón de tres puntos correspondientes a una FCE en el listado o desde el detalle de la FCE presionando el botón MÁS OPCIONES.

| Estado | Monto     | Fecha Emisión | Fecha De Pago            |
|--------|-----------|---------------|--------------------------|
| ACTIVA | \$ 194,84 | 22/07/2021    | 21/08/2021 😑             |
| ACTIVA | \$ 194,84 | 22/07/2021    | Ingresar/Modificar CBU   |
| ACTIVA | \$ 194,84 | 22/07/2021    | Solicitar devolución FCE |
| ACTIVA | \$ 194,84 | 22/07/2021    | 21/08/2021               |

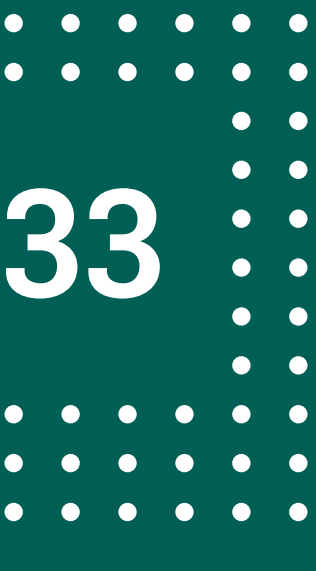

VOLVER AL ÍNDICE

# FCE A PAGAR - Solicitar Devolución FCE

| tura de Crédito Electronica |                              |                              |
|-----------------------------|------------------------------|------------------------------|
|                             |                              |                              |
|                             |                              |                              |
|                             |                              |                              |
|                             |                              |                              |
|                             |                              |                              |
|                             |                              |                              |
|                             |                              | 610404                       |
|                             |                              | 2 134,84                     |
|                             |                              | Total \$ 194,84              |
|                             |                              |                              |
|                             |                              |                              |
|                             |                              |                              |
|                             |                              |                              |
|                             |                              |                              |
|                             |                              |                              |
|                             | ctura de Crédito Electrónica | ctura de Crédito Electrónica |

Hacé click en SOLICITAR **DEVOLUCIÓN FCE** e indicá un motivo por el cual solicitás la devolución de la FCE. Aceptá términos y condiciones y hacé click en **CONTINUAR**.

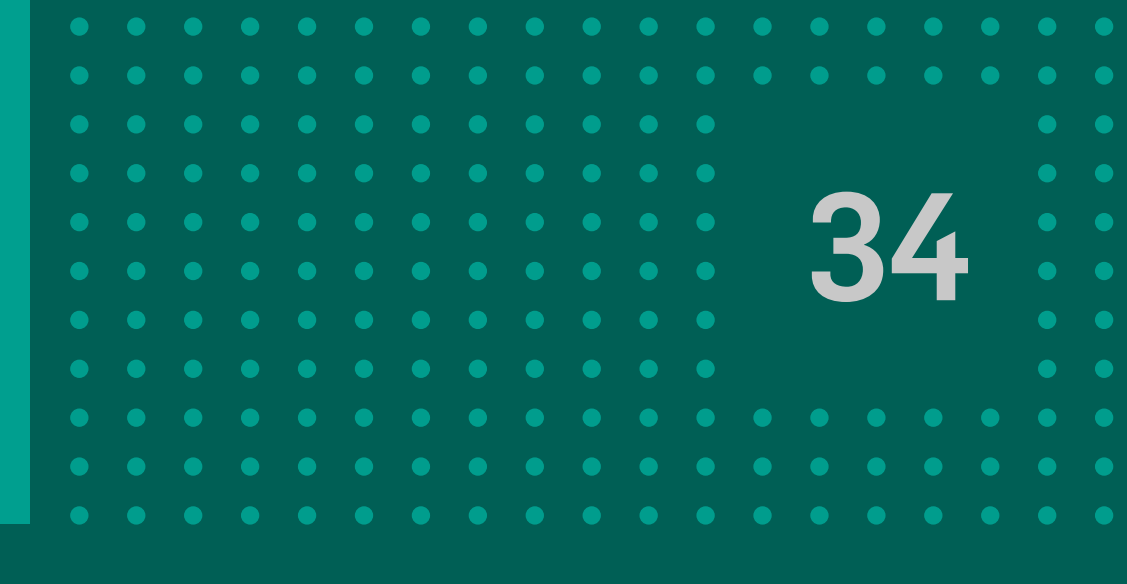

| Cancelar     Cancelar     Acceptar     Concelar     Concelar                                                                                                    | Confirma que deser | a solicitar la devolución de la factura d | e Crédito Electrónica 443 a        | É - |
|----------------------------------------------------------------------------------------------------|--------------------|-------------------------------------------|------------------------------------|-----|
| Concelar Acceptar                                                                                                    |                    |                                           |                                    |     |
| Image: Structure of the structure of the struc                                                                                                    |                    | Cancelar                                  | Aceptar                            |     |
| Image: Section of the section of the section of th                                                                                                    |                    |                                           |                                    |     |
| Solution Develocities of CC         Image: Control of CC         Image: Control of CC         Control of CC                                                                                                    |                    |                                           |                                    |     |
| Statuter Develocited of FCE         Image: Control of the statute of FCE         Image: Control of the statute of FCE                                                                                                    |                    |                                           |                                    |     |
| Even     Even                                                                                                    |                    | Solicitar Devalución de FCE               |                                    |     |
| Column Sector       A1805         Column Sector       A1805         Column Sector<                                                                                                    |                    |                                           | *                                  |     |
| Corporession         Attemp           Corporession         Attemp           Corpores         Attemp           Corporession         Attemp           Corpores         Attemp           Corpores         Attemp           Corpores         Attemp           Corpores         Attemp           Corpores         Attemp                                                                                                    |                    |                                           |                                    |     |
| Aprobads C00p tomación A1905 Exten Penetace Exten Penetace Exten Factura de Crédite Electrinica Atime CuiT ensise CuiT ensise Atime CuiT feester CuiT feester CuiT feester CuiT feester CuiT feester CuiT feester CuiT feester CuiT feester CuiT feester Cuit Cuester Cuit Cuester Cuester Cuit Cuester Cuit Cuester Cuit Cuester Cuester                                                                                                    |                    |                                           |                                    |     |
| Codge transacción     A 1806       Extels     Fuellades       Factura de Coldina Electrónica     Nor aconste.       Citales     Nor aconste.       Citales de Coldina Electrónica     Nor aconste.       Citales de Coldina Electrónica     Nor aconste.       Citales de coldina Electrónica     Nor aconste.       Citales de coldina Electrónica     Nor aconste.       Citales de coldina Electrónica     Nor aconste.       Citales de venta     1       Nos de venta     1       Nos de venta     1       Nos de venta     20407/021       Nos de venta     20407/021       Nos de venta     20407/021       Nos de venta     1       Nos de venta     1       Nationa de venta     1       Nos de venta     1       Nationa de venta     1       Nationa de venta     1       Nationa de venta     1       Nationa de venta     1       Nationa de venta     1       Nationa de venta     1       Nationa de venta     1       Nationa de venta     1       Nationa de venta     1       Nationa de venta     1       Nationa de venta     1       Nationa de venta     1       Nationa de venta                                                                                                    |                    | Aprob                                     | da                                 |     |
| Extents     Fundación     Fundación       Factura de cipication     Fundación       Factura de cipication     Par acuendo.       Cuill emisor     Cuill emisor       Tipo composibation     20       Perto do ventalion     20       Perto do ventalion     20       Perto do Ventalionarion     20       Perto do Docidion     A85       Perto do consolito Acuentarion     20       Perto do consolito Acuentarion     20       Perto do consolito Acuentarion     20       Perto do consolito Acuentarion     20       Perto do consolito Acuentarion     20       Perto do consolito Acuentarion     20       Perto do consolito Acuentarion     20       Perto do consolito Acuentario     20                                                                                                    |                    | Codigo transacción                        | ATIFODS                            |     |
| Facture de Crédes Electrinica       Matino de doolación     Par acourdo.       CUT emine     39       Top comprobante     39       Partis de remize     1       Partis de remize     21(47/0921)       Partis de trensates     21(47/0921)       Partis de trensates     21(47/0921)       Partis de trensates     21(47/0921)       Partis de trensates     21(47/0921)       Partis de trensates     21(47/0921)       Partis de trensates     21(47/0921)       Partis de trensates     21(47/0921)       Partis de trensates     21(47/0921)       Partis de trensates     21(47/0921)       Partis de trensates     8 194,84       Bastin Social Trensfor     8 194,84       Bastin Social Trensfor     9       CutT Trensfor     9       Premais por     4       Autorizate por     4                                                                                                    |                    | Estado<br>Fonta de alementes              | Finalizado<br>31.407/2021 15-12-29 |     |
| Mathie de devaluación     Per acuerdo.       CUT cension     20       Tipo comprehentio     20       Pento de venta     1       Pento de venta     21/07/2021       Pento de Venta     21/07/2021       Pento de Venta     21/07/2021       Pento de Venta     21/07/2021       Pento de Venta     21/07/2021       Pento de Venta     21/07/2021       Pento de Venta     21/07/2021       Pento de Venta     21/07/2021       Pento de Venta     21/07/2021       Pento de Venta     21/07/2021       Pento de Venta     21/07/2021       Pento de Venta     21/07/2021       Pento de Venta     21/07/2021       Pento de Venta     21/07/2021       Pento de Venta     31/04       Radio Social Penedor     21/07/2021       QUIT Trendor     1       Pento de Pento     2       QUIT Trendor     2       Pento de pento     2       Anterizate pento     2       Canal     100                                                                                                    |                    | Factura de Crédito Electrónica            | 1001001 10.16.0                    |     |
| Out?l messar     20       Tip composition     20       Nets. Composition in     1       Nets. Composition in     21/07/0211       Petho de Vencissantia     21/07/0211       Petho de Vencissantia     21/07/0211       Petho de Vencissantia     21/07/0211       Petho de Vencissantia     21/07/0211       Petho de Vencissantia     21/07/0211       Petho de Vencissantia     21/07/0211       Petho de Vencissantia     21/07/0211       Petho de Vencissantia     21/07/0211       Moiedia     A05       Marcia     81/9,64       Rando Social Devolor     Tessi- Basene 828       Cull?l Devolar     Rando Social Devolor       Cull?T Tenedor     Cull? Devolar       Pespando por     Autrizato por       Autrizato por     Tessi - Basene 828       Cull?T Tenedor     Pespando por       Cull?T Tenedor     Pespando por                                                                                                    |                    | Mutiwo-de devolución                      | Por acuardo.                       |     |
| Ingle Comprehension     1       Partin de renta     1       Nein, Comprehension     21/07/02211       Partin de Venciennen     21/07/02211       Rich de Venciennen     21/07/02211       Monodis     ABS       Marcin     5194,64       Riande Social Devolor     Test - Banco 823       Cuill Devolar     1       Riande Social Devolor     Test - Banco 823       Cuill Devolar     1       Riande Social Devolor     1       Cuill Tennolar     1       Firmas     1       Anterizate per     1       Anterizate per     1       Canal     100                                                                                                    |                    | Cult? emissor                             |                                    |     |
| Nex. Componitantia     4-03       Putula de Vincissiontia     21/07/2021       Richo de Vincissiontia     20/06/2021       Mondia     A85       Mundia     8 194,64       Riando Social Doudor     Testi - Banco 829       Culif Condur     Riando Social Doudor       Culif Condur     Culif Condur       Riando Social Doudor     Testi - Banco 829       Culif Condur     Culif Condur       Riando Social Doudor     Testi - Banco 829       Culif Condur     Culif Condur       Riando Social Doudor     Testi - Banco 829       Culif Condur     Riando Social Doudor       Riando Social Doudor     Culif Condur       Riando Social Doudor     Testi - Banco 829       Culif Condur     Riando Social Doudor       Culif Condur     Riando Social Doudor       Culif Condur     Riando Social Doudor       Culif Condur     Riando Social Doudor       Culif Condur     Riando Social Doudor       Culif Condur     Riando Social Doudor       Culif Condur     Riando Social Doudor       Culif Timedor     Riando Social Doudor       Culif Condur     Riando Social Doudor       Culif Condur     Riando Social Doudor                                                                                                    |                    | Panto de venta                            | 1                                  |     |
| Partin di Vincissioni     21/07/2021       Ficho di Vincissioni     20/07/2021       Mondà     A85       Martin     8 194,64       Rando Social Divodor     Test - Banco 828       CAll' Divodor     Test - Banco 828       Cull' Divodor     Test - Banco 828       Cull' Divodor     Test - Banco 828       Preparado por     Cull' Tenedor       Canal     Wolt                                                                                                    |                    | Nirs. Comprobueite                        | 443                                |     |
| Mondii AB5<br>Hurdii Bondor B194,64<br>Rando Social Dondor Teal - Banco 828<br>CAIT Conder<br>Resolo Social Tenedor<br>CUIT Tenedor<br>CUIT TENED<br>CUIT TENED<br>CUIT TENE                                                                                                    |                    | Fecha de Unicion<br>Fecha de Vancimiento  | 20/06/2021                         |     |
| Idealing     B 194,64       Racido Social Doudor     Test - Banco 828       CALT Doudor     Recons 828       Recons Docial Tenedor     COLT Tenedor       CUET Tenedor     COLT Tenedor       Autorizado por     Autorizado por       Canal     Web                                                                                                    |                    | Monoda                                    | ARS                                |     |
| CLET Devalue<br>Reactor Social Tenedor<br>CLET Tenedor<br>CLET TENED<br>CLET TENED<br>CLET TE |                    | Marriso<br>Randes Social Develor          | \$ 194,64<br>Test - Base 020       |     |
| Rando Social Tuendor<br>CLET Tuendor<br>Preparado por<br>Asterizado por<br>Canal Web                                                                                                    |                    | CLITT Desatlor                            |                                    |     |
| Firmas Proparado par Autorizado por Canal Web                                                                                                    |                    | Razón Social Tenedor<br>CLET Tenedor      |                                    |     |
| Firmas Proparado par Autorizado par Canal Web                                                                                                    |                    | South remember                            |                                    |     |
| Propundo por<br>Autorizado por<br>Canal Web                                                                                                    |                    | Firmas                                    |                                    |     |
| Autorizado por<br>Canal Web                                                                                                    |                    | Proparado por                             |                                    |     |
| Cond With                                                                                                    |                    | Autorizado por                            |                                    |     |
|                                                                                                    |                    | Canal                                     | Wob                                |     |
|                                                                                                    |                    |                                           | _                                  |     |
|                                                                                                    |                    | Continue                                  |                                    |     |

Firmá y aceptá la transacción haciendo clic en ACEPTAR. Se mostrará la pantalla con los datos de la operación finalizada.

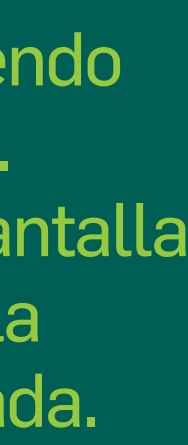

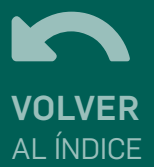

# FCE A PAGAR - Anular devolución FCE

Para anular una solicitud de devolución de FCE, Solo se puede anular si aún no se aceptó o rechazó la devolución.

|   |              |                      |                      |           |               | listado o de presionanc |
|---|--------------|----------------------|----------------------|-----------|---------------|-------------------------|
| 0 | CUIT Tenedor | Razón Social Tenedor | Estado               | Monto     | Fecha Emisión | Fecha De Pago           |
| 0 | XX-XXXXXXX-X |                      | DEVOLUCION-PENDIENTE | \$ 194,84 | 29/07/2021    | 28/08/2021              |
| 0 | XX-XXXXXXX-X |                      | DEVOLUCION-PENDIENTE | \$ 194,84 | 29/07/2021    | Ingresar/Modificar CBU  |
| 0 | XX-XXXXXXX-X |                      | DEVOLUCION-PENDIENTE | \$ 194,84 | 29/07/2021    | Anular devolución FCE   |
| 0 | XX-XXXXXXX-X |                      | DEVOLUCION-PENDIENTE | \$ 194,84 | 22/07/2021    | 21/08/2021              |
|   |              |                      |                      |           |               |                         |

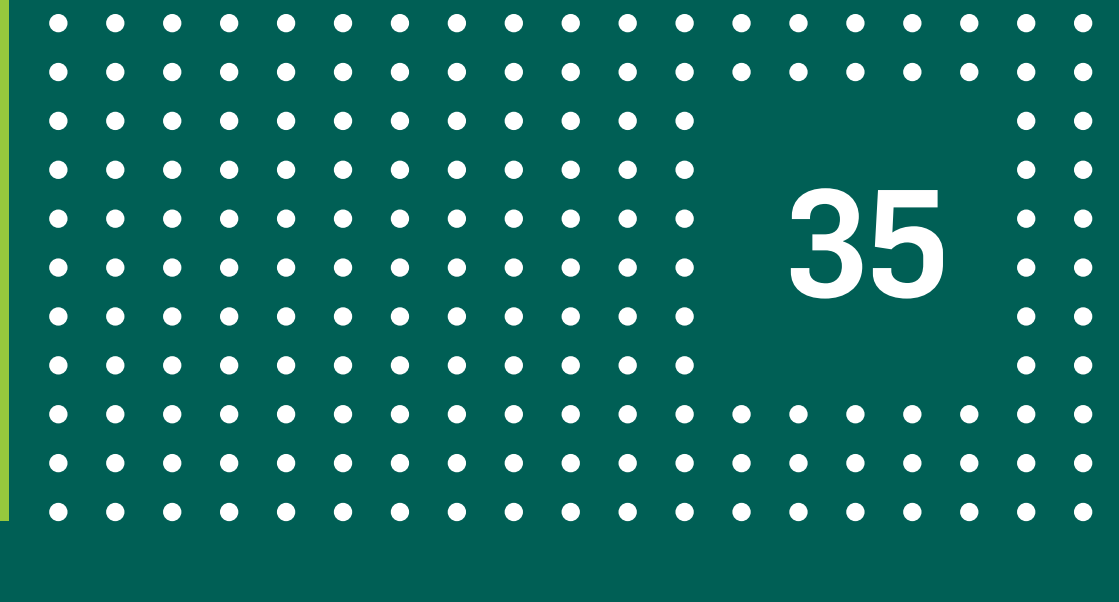

# es necesario identificar en el listado de facturas a pagar, las que indiquen el estado DEVOLUCION-PENDIENTE.

Hacé click en el botón de tres puntos correspondientes a una FCE en el esde el detalle de la FCE lo el botón MÁS OPCIONES.

**Buscar** 

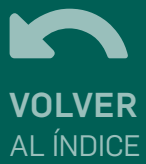

# FCE A PAGAR - Anular devolución FCE

| NOTIVO DE ANDIACIÓN -                                  |                             |
|--------------------------------------------------------|-----------------------------|
| s a solicitar anular la devolución de la siguiente Fac | tura de Crédito Electrónica |
| Test - Banco 020                                       |                             |
| Cuit Nro                                               |                             |
| Cuit Emisor.<br>Tino comprehente: 20                   |                             |
| Punto de venta: 1                                      |                             |
| Nro. de Comprobante: 463                               |                             |
| Emitido: 29/07/2021<br>Monto                           | \$ 194,84                   |
|                                                        | Total \$ 194,84             |
|                                                        |                             |
|                                                        |                             |
| Aceptar <u>Terminos y condiciones</u>                  |                             |
|                                                        |                             |
|                                                        | Cancelar Continuar          |

Hacé click en ANULAR **DEVOLUCIÓN FCE** e indicá un motivo por el cual solicitás la anulación de la devolución de la FCE. Aceptá términos y condiciones y hacé click en **CONTINUAR**.

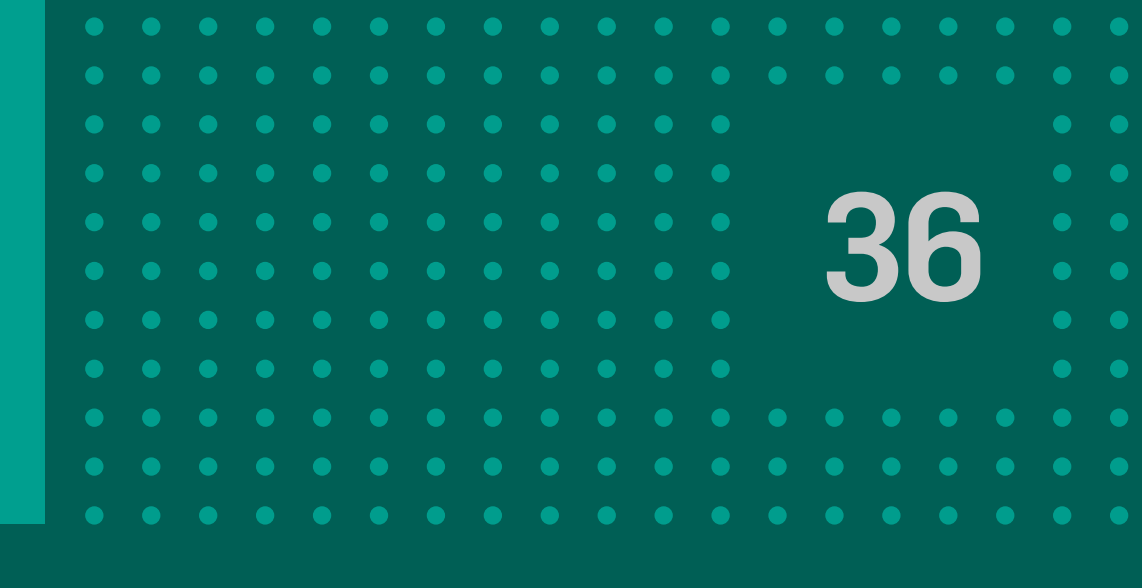

|     | nular la devolución de la factura de Crédito Ele<br>Cancelar Aceptar       | ctrónica 463 al                             |
|-----|----------------------------------------------------------------------------|---------------------------------------------|
|     |                                                                            |                                             |
| And | ar Solicitud de Devolución de FCE                                          | <u>.</u>                                    |
|     |                                                                            |                                             |
|     | Ap                                                                         | robada                                      |
|     | Código transacción<br>Estado<br>Fecha de ejecución                         | C28EE7<br>Finalizado<br>01/08/2021 10:48:58 |
|     | Motivo de anulación<br>Factura de Crédito Electrónica                      | Por acuerdo.                                |
|     | CUIT emisor<br>Tipo comprobante<br>Punto de venta                          | 20                                          |
|     | Nro. Comprobante<br>Focha de Emisión<br>Focha de Vencimiento               | 463<br>28/07/2021<br>27/08/2021             |
|     | Moneda<br>Monto                                                            | AR5<br>\$ 194,84<br>Test - Banco 020        |
|     | Razón Social Deudor                                                        |                                             |
|     | Razón Social Deudor<br>CUIT Deudor<br>Razón Social Tenedor<br>CUIT Tenedor |                                             |
|     | Razón Social Deudor<br>CUIT Deudor<br>Razón Social Tenedor<br>CUIT Tenedor |                                             |

Firmá y aceptá la transacción haciendo clic en ACEPTAR. Se mostrará la pantalla con los datos de la operación finalizada.

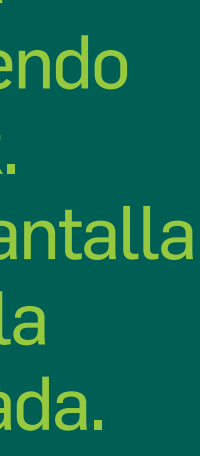

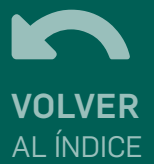

# FCE A PAGAR - Ingresar / Modificar CBU

Esta funcionalidad le permitirá al usuario logueado informar la cuenta en la cual se deberá debitar el monto de la factura en cuestión.

En la consulta de FCE A PAGAR, se podrá informar/modificar el CBU de las FCE en estado ACTIVA, ACTIVA PENDIENTE, NEGOCIACIÓN, DEVOLUCIÓN PENDIENTE, NEGOCIACIÓN PENDIENTE.

La acción se realiza de la manera descripta para las <mark>FCE en Tenencia</mark> 🎢

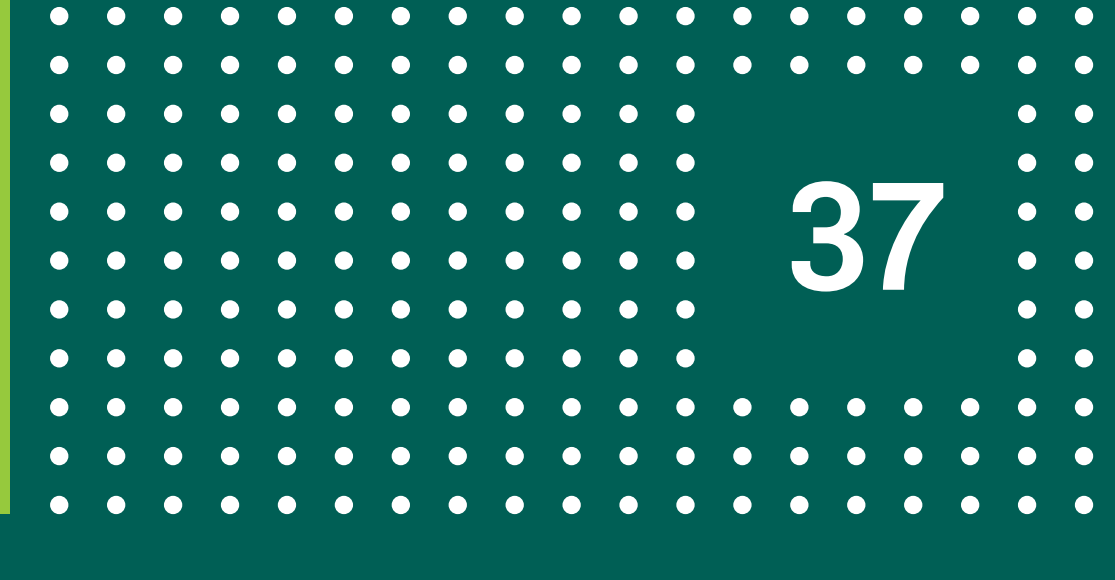

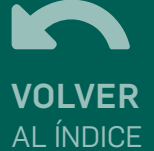

# GRACIAS! DISFRUTÁ DE BANCON Empresas